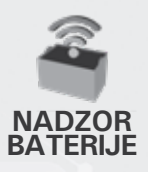

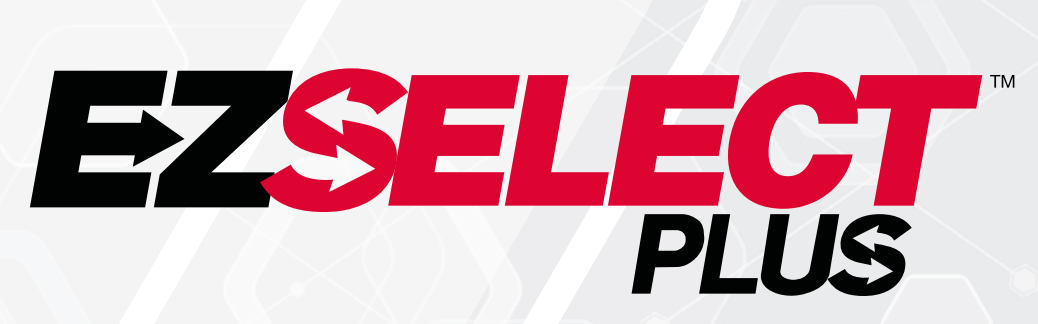

#### SUSTAV ODABIRA BATERIJE EZSELECT™ PLUS

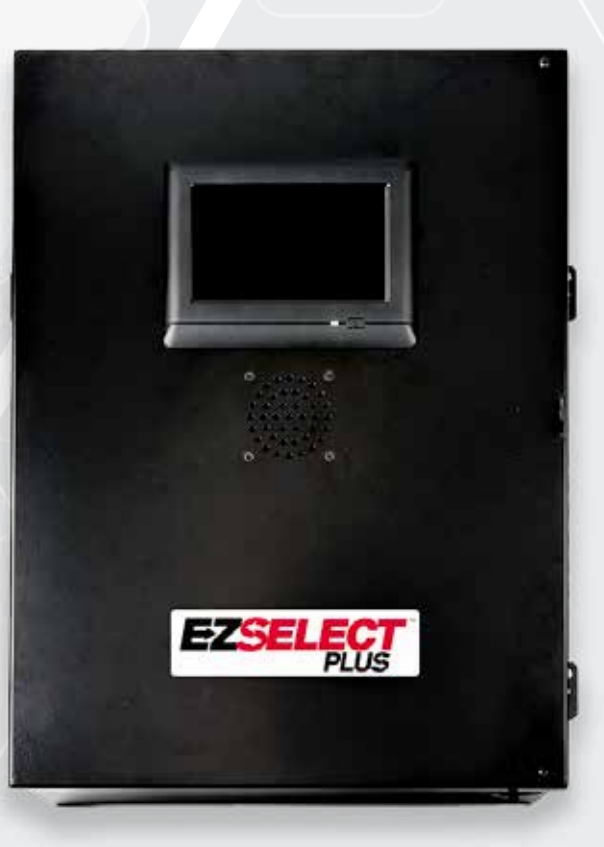

# VLASNIKOV PRIRUČNIK

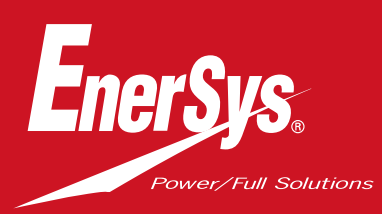

www.enersys.com

# SADRŽAJ

| Uvod                                               | 3  |
|----------------------------------------------------|----|
| Komponente sustava                                 |    |
| Pojedinačne komponente                             | 4  |
| Rezervni dijelovi                                  | 5  |
| Planiranje/specificiranje posla                    |    |
| Pregled instalacije                                | 7  |
| Neophodni alati                                    | 7  |
| Dostupnost napajanja                               | 7  |
| Kontrolna kutija                                   | 8  |
| Uređaji za nadzor punjača (CMD)                    | 8  |
| Zahtjevi za podatkovne kabele                      | 8  |
| Napomena o usmjerivaču                             | 8  |
| Napomena o kontroli televizora                     | 8  |
| Usluga instaliranja i puštanja u pogon             | 9  |
| Kontrolni popis prije instaliranja                 | 9  |
| Instaliranje                                       |    |
| Pregled instalacije                                | 10 |
| Instaliranje kontrolne kutije i CMD-a              | 11 |
| Instaliranje UPS-a i usmjeriv <mark>ača</mark>     | 12 |
| Instaliranje kontrole televiz <mark>ora</mark>     | 13 |
| Instaliranje vanjskog dojavljivača (dodatno)       | 14 |
| Označavanje sustava                                | 14 |
| Konfiguracija sustava                              |    |
| Zaslon osjetljiv na do <mark>dir</mark>            | 15 |
| Lozinka za pristup p <mark>ostavkama</mark>        | 15 |
| Promjena lozinki                                   | 15 |
| Konfiguriranje sku <mark>pina i punjača</mark>     | 16 |
| Prilagodba glasno <mark>će</mark>                  | 17 |
| Prikaz skupina                                     | 17 |
| Razdoblje prikup <mark>ljanja informacija</mark>   | 18 |
| Završna inspekcija i i <mark>spitivanje</mark>     |    |
| CMD                                                | 19 |
| Karantena                                          | 19 |
| Popis CMD-a                                        | 20 |
| Ispitivanje doj <mark>avljivača</mark>             | 20 |
| Instalacijski kontrol <mark>ni popis</mark><br>Rad | 2′ |
| Odabir sljede <mark>će dostupne baterije</mark>    | 2: |
| Povratne informacije sustava                       | 22 |
| Vizualne LED indikacije CMD-a                      | 2' |
| Zaslon osietlijv na dodir                          | 23 |
| Dnevne proviere sustava ili po smjeni              | 26 |
| Radni kontrolni popis                              | 2  |
| Rješavanje problema                                | 28 |

#### UVOD

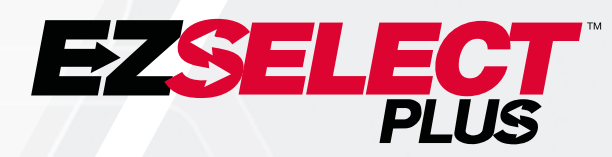

Sustav odabira baterija EZSelect<sup>™</sup> Plus pomaže maksimizirati performanse baterijske prostorije. Pojednostavnjuje postupak odabira ispravnih baterija pri njihovoj zamjeni i pruža vrijedne upravljačke informacije o baterijama i punjačima.

Potpuno instaliran sustav posjeduje uređaj za nadzor punjača, montiran na svaki punjač. Ovaj uređaj za praćenje naziva se i CMD. Primarna funkcija CMD-a je otkriti dovršenje punjenja punjačem i poslati tu informaciju kontrolnoj kutiji. Kontrolna kutija žično je priključena na sve CMD-e i upotrebljava informacije primljene iz njih za praćenje svih baterija na punjenju. CMD/punjači su grupirani u blokove koje nazivajmo skupinama.

Svaka se skupina sastoji od određenih vrsta/veličina baterije u postrojenju. Druga je funkcija kontrolne kutije obavijestiti operatera o tome koju bateriju odabrati za osiguranje maksimalnog učinka. Te se informacije prenose preko zaslona montiranog na kontrolnu kutiju, dojavljivača poruka operateru i svjetlećih dioda (LED) u bojama, montiranih na CMD-u.

Za servis kontaktirajte prodajnog zastupnika: Sjedište tvrtke EnerSys® EMEA Telefon: Tel.: +41 44 2157 410 Adresa: EH Europe GmbH Baarerstrasse 18, 6300 Zug, Švicarska

#### Vaša i sigurnost ostalih iznimno je važna

**A UPOZORENJE** Nepridržavanje uputa može uzrokovati smrt ili ozbiljne ozljede.

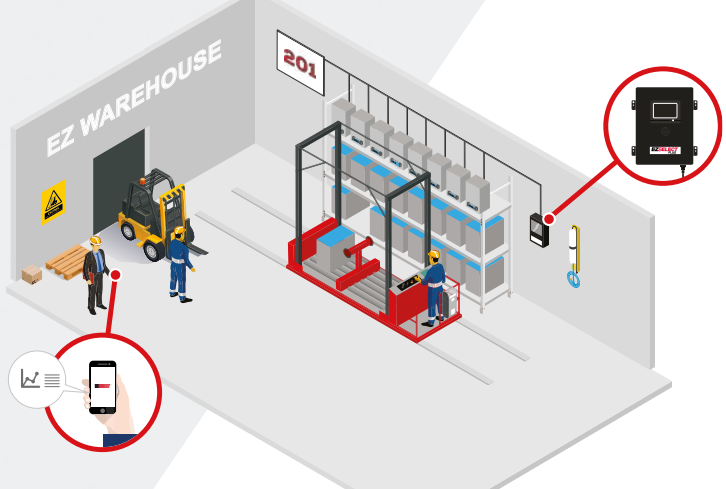

#### **KOMPONENTE SUSTAVA**

## Pojedinačne komponente

Slika 1: pregled sustava odabira baterija EZSelect<sup>™</sup> Plus

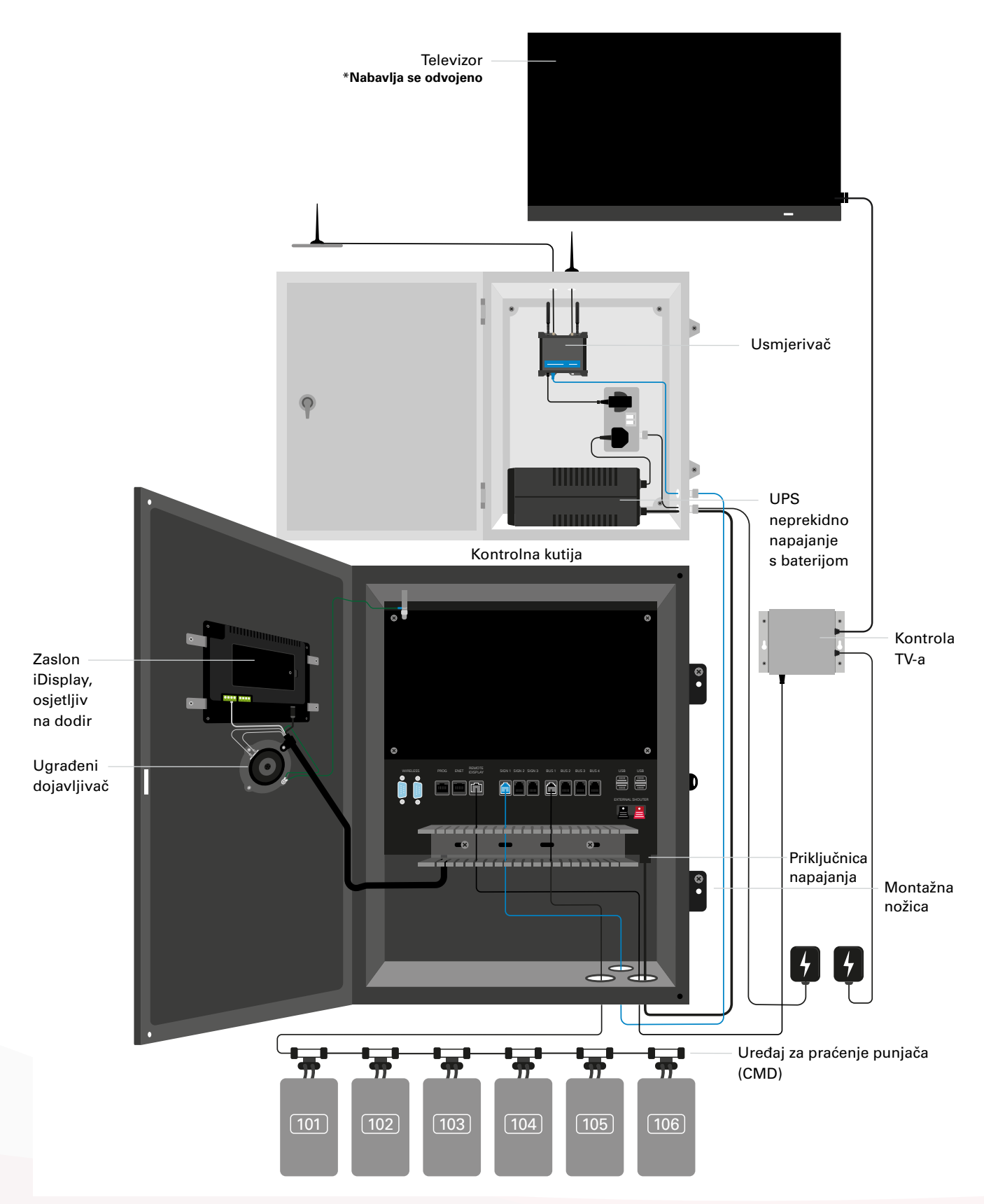

#### **KOMPONENTE SUSTAVA**

### Rezervni dijelovi

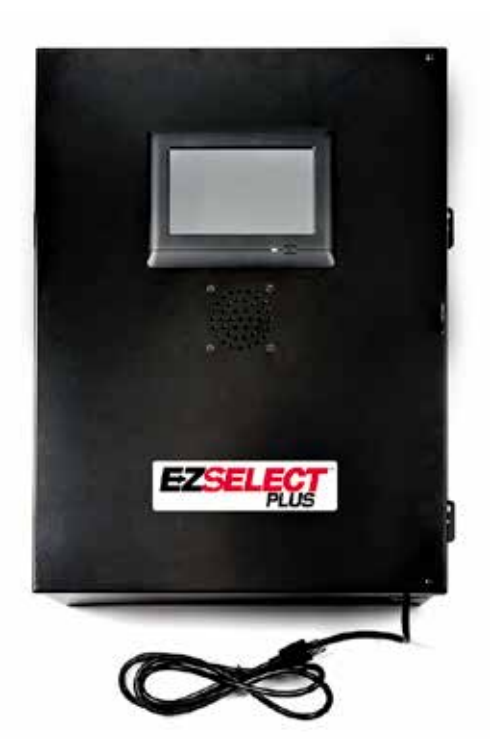

EZS-CB6700EU-16 Sustav odabira baterije EZSelect<sup>™</sup> Plus Kontrolna kutija (maks. 350 punjača; maks. 9 skupina)

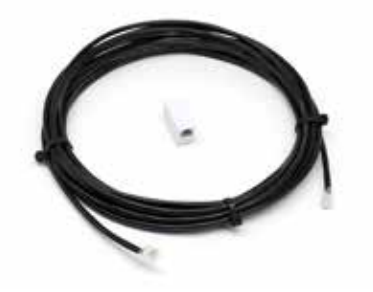

EZS-143 Podatkovni kabel od 8 m s jednim sprežnikom

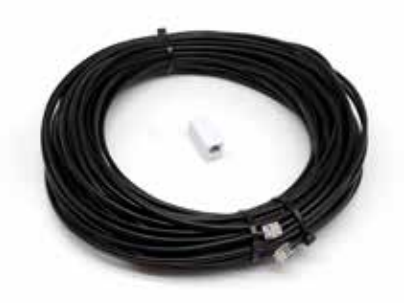

**EZS-161** Podatkovni kabel od 30 m s jednim sprežnikom (Minimalno dva po kontrolnoj kutiji, sabirnički priključak na prvi CMD)

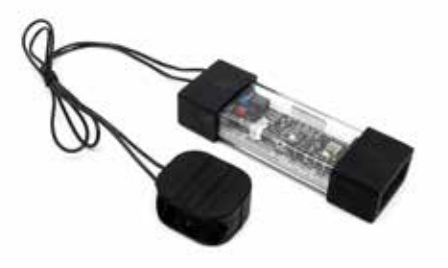

**EZS-SU600R** Uređaj za praćenje punjača (CMD) (2,1 m podatkovni kabel po CMD-u, priložen)

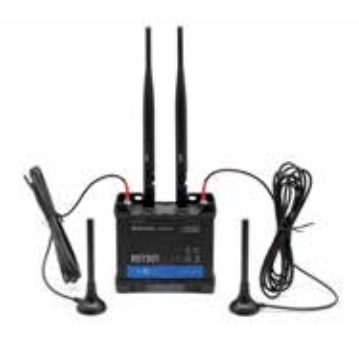

**EZS-ROU** Usmjerivač (Svi kabeli su priloženi)

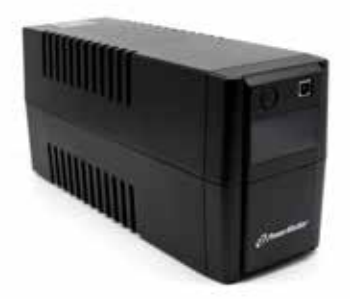

**EZS-511** UPS neprekidno napajanje s baterijom

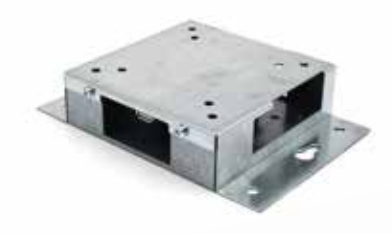

**EZS-HDS6N2** Kontrola TV-a (Priloženi su svi kabeli i miš)

#### **KOMPONENTE SUSTAVA**

### Rezervni dijelovi (dodatno)

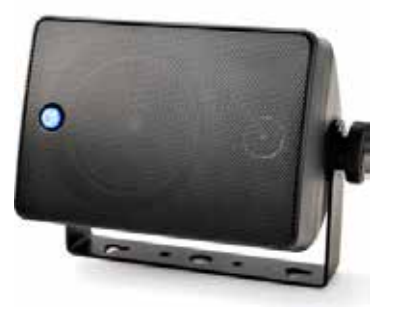

**EZS-SH6000** Vanjski dojavljivač (priložen je zvučnički kabel od 15 m)

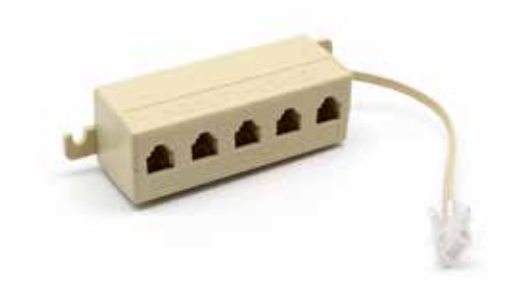

**EZS-231** Komplet razdjelnika za televizijski zaslon

### **PLANIRANJE/SPECIFICIRANJE POSLA**

## Pregled instalacije

Instalacija na lokaciji može se podijeliti u tri faze:

#### 1. Kontrolna kutija

a. Kontrolna kutija

#### 2. Žičani priključci CMD-a

- a. Montiranje na punjače
- b. Ožičenje od kontrolne kutije do prvog CMD-a
- c. Ožičenje s CMD-a na CMD
- d. Označavanje punjača/baterijskih odjeljaka

#### 3. Usmjerivač i televizijski kontroler

- a. Priključivanje usmjerivača
- b. Priključivanje televizijskog kontrolera

#### 4. Konfiguracija punjača/završno ispitivanje

- a. Konfiguriranje skupine
- b. Konfiguriranje punjača
- c. Ispitivanje sposobnosti učitavanja
- d. Obuka operatera

## Neophodni alati

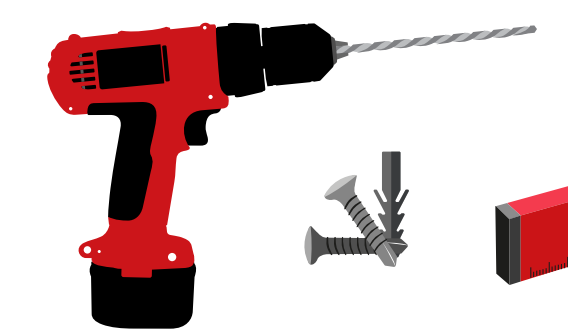

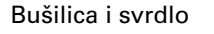

Vijci i materijal za montažu Libela

.....

Odvijač

#### Rezač žice

## Dostupnost napajanja

Zahtjevi napajanja komponenti sustava odabira baterija EZSelect<sup>™</sup> Plus:

#### **Kontrolna kutija** Napon: 100 – 240 V AC Struja: 1,3 A

**Usmjerivač** Napon: 100 – 240 V AC Struja: 0,6 A

#### Upute za planiranje rasporeda

Produžni kabeli mogu se upotrebljavati privremeno, ali se za kontrolnu kutiju preporuča prenaponska zaštita.

### **PLANIRANJE/SPECIFICIRANJE POSLA**

## Kontrolna kutija

- Kontrolna kutija mora biti središnjem položaju, s dovoljno prostora za instaliranje usmjerivača (EZS-ROU1) u blizini. Provjerite postoji li oko kontrolne kutije dovoljno prostora za priključivanje kabela. Dimenzije su na slici 2.
- Montirajte na vidljivom mjestu, bez prepreka.
- Postavite komponentu podalje od izvora vode, kao što su tuševi za hitne slučajeve i umivaonici.
- Kontrolna kutija napaja se uređajem EZS-ROU1.
- Prema potrebi, odgovarajućim sidrima poduprite kontrolnu kutiju (6,8 kg).

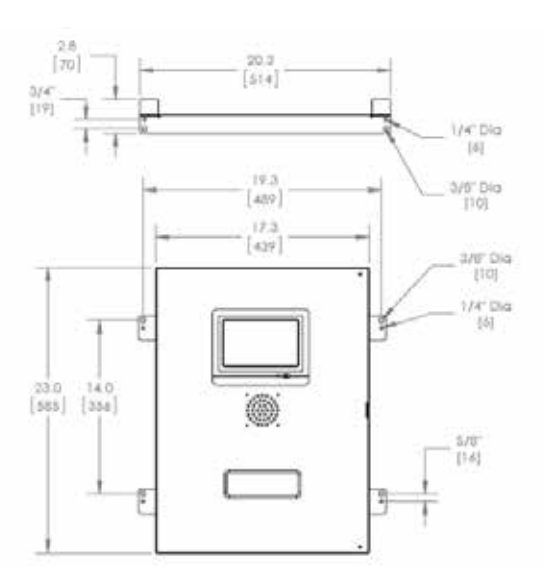

## Uređaji za praćenje punjača (CMD)

Za svaki punjač neophodan je jedan CMD. CMD je univerzalan i može se upotrebljavati za bilo koji napon između 12 V i 80 V.

## Napomena o usmjerivaču

Kućište usmjerivača (iHUB-ROU1) sadrži usmjerivač i UPS za kontrolnu kutiju, pa mora biti jednako blizu kontrolnoj kutiji i izvoru napajanja od 240 V.

## Napomena o kontroli televizora

Kontrola televizora mora se montirati do 3 m od kontrolne kutije. Televizor se mora postaviti blizu napajanja i dovoljno visoko da ga vide operateri.

## Zahtjevi za podatkovne kabele

Podatkovni kabeli spajaju kontrolnu kutiju s CMD-om. Pri planiranju instalacije, duljine kabela moraju biti minimalne. Uz svaku kontrolnu kutiju dobit ćete:

- 4 x 15 m kabela,
- 4 kabelske spojnice.

Najvažnija je udaljenost između kontrolne kutije i prvog CMD-a. Dva primjera ožičenja sabirnice pokazuje slika 3.

**Sabirnica 1**: neophodno je 15 m kabela, iako je od kontrolne kutije do prvog CMD-a udaljenost bila samo 3 metra.

**Sabirnica 2**: neophodno je 30 m kabela, jer se nalazio na drugoj strani prolaza do prvog CMD-a.

#### Slika 2: dimenzije kontrolne kutije

### **PLANIRANJE/SPECIFICIRANJE POSLA**

## Usluga instaliranja i puštanja u pogon

Sustav odabira baterija EZSelect<sup>™</sup> Plus načinjen je tako da ga tvrtka EnerSys<sup>®</sup> ne mora puštati u pogon, ali ako je potrebna pomoć, dostupna je na zahtjev. Videozapisi o instaliranju dostupni su na internetu.

## Kontrolni popis prije instaliranja

| Zadaća                                                                                                    | Status                                                |  |  |  |  |  |  |  |
|----------------------------------------------------------------------------------------------------|-------------------------------------------------------|--|--|--|--|--|--|--|
| A. Planirajte lokacije kontrolne kutije i usmjerivača                                                                                                    | A. Planirajte lokacije kontrolne kutije i usmjerivača |  |  |  |  |  |  |  |
| <ul> <li>Napajanje kontrolne kutije i usmjerivača.</li> <li>Punjači u blizini.</li> <li>Plan postavljanja podatkovnog kabela do prvog<br/>CMD-a u svakoj sabirnici.</li> </ul>                                                                                       |                                                       |  |  |  |  |  |  |  |
| B. Prikupite sve neophodne alate i opremu                                                                                                    |                                                       |  |  |  |  |  |  |  |
| <ul> <li>Ljestve i/ili podizna platforma.</li> <li>Električni alati za montažu kontrolne kutije itd.</li> <li>Ručni alati: rezač žice, odvijač.</li> <li>Produžni kabeli za privremeno napajanje.</li> <li>Materijal za montažu komponenti prema potrebi.</li> </ul> |                                                       |  |  |  |  |  |  |  |

## Pregled sustava

Slika 3: primjer instalacijskog rasporeda sustava odabira baterije EZSelect<sup>™</sup> Plus.

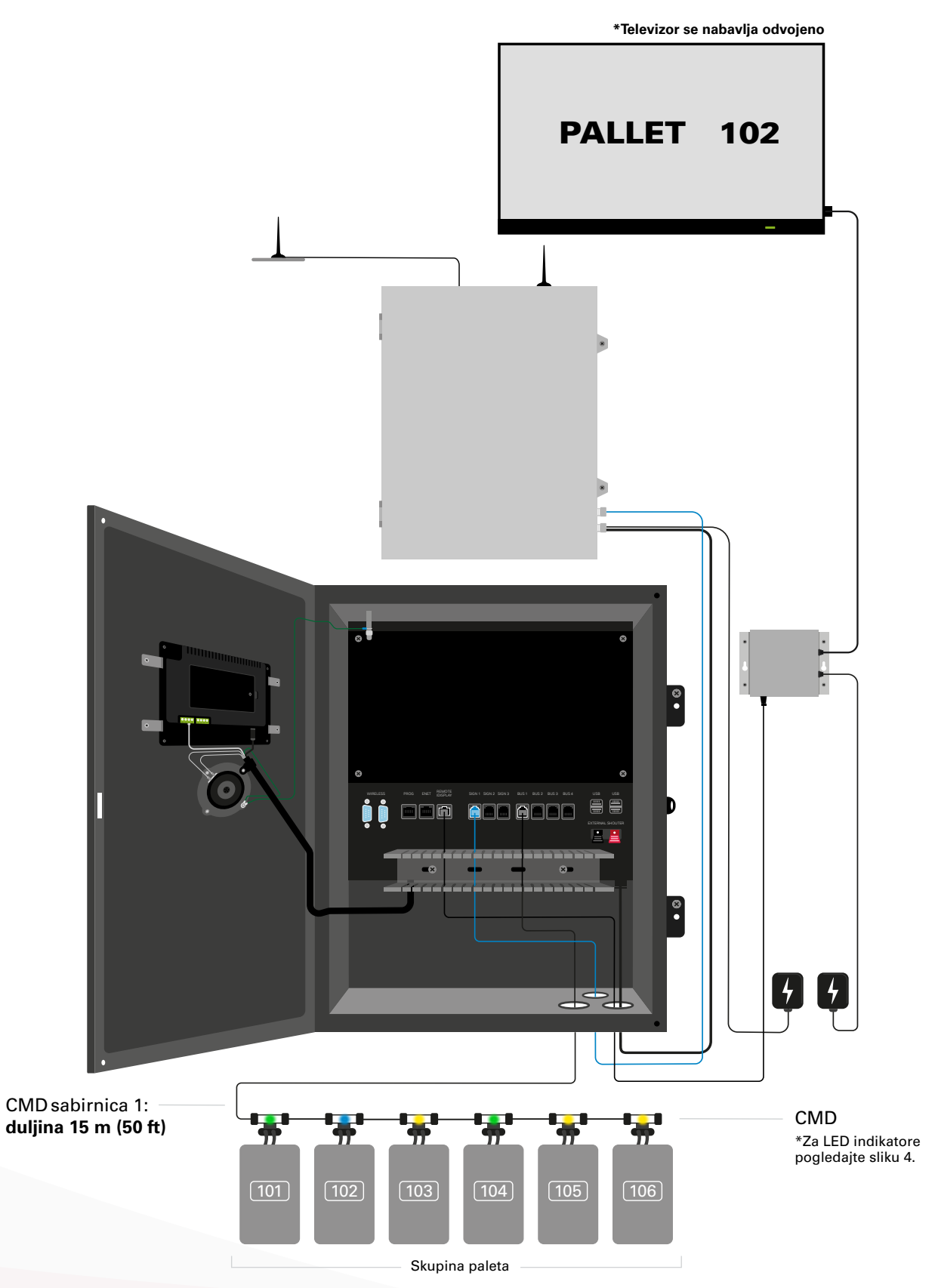

## Instaliranje kontrolne kutije i CMD-a

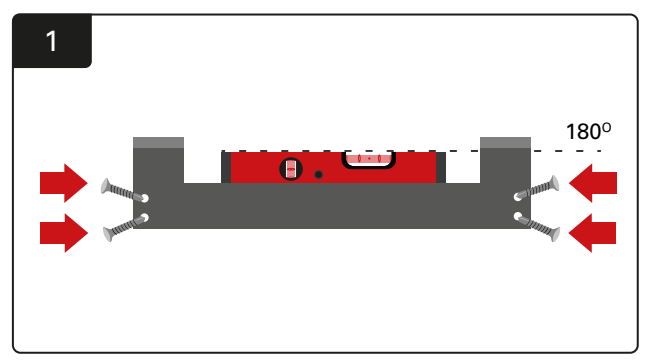

Instaliranje ravnog nosača Pričvrstite ravno na zidu u visini očiju, uporabom četiri vijka/sidra i libele.

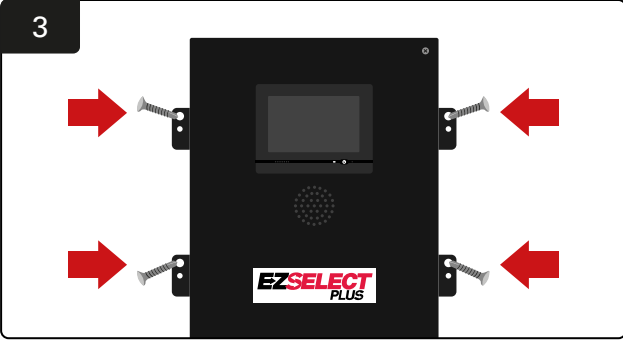

Instaliranje kontrolne kutije Kontrolnu kutiju montirajte na zid u visini očiju uporabom četiri vijka/sidra i libele.

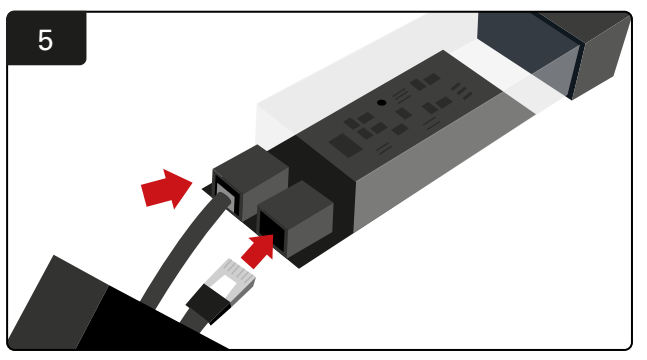

Umetnite prvi CMD podatkovni kabel u utor na prvom CMD-u. Utaknite sljedeći podatkovni kabel u drugi utor.

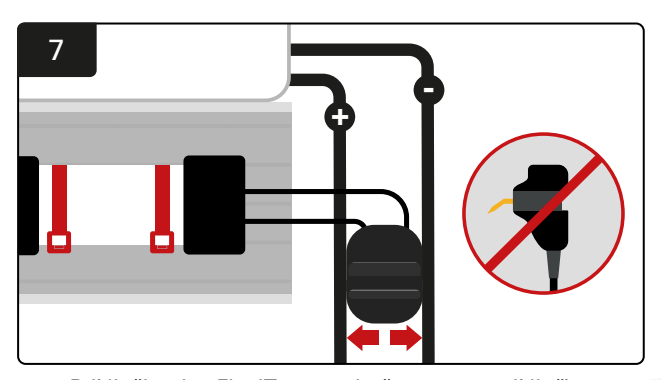

Priključite dva FlexiTap-a na bočne strane priključka. Postavite utikač između pozitivnog i negativnog kabela. \*Provjerite jesu li učvršćeni na priključak i kabele, pinovi moraju biti u središtu kabela i ne smiju biti savinuti.

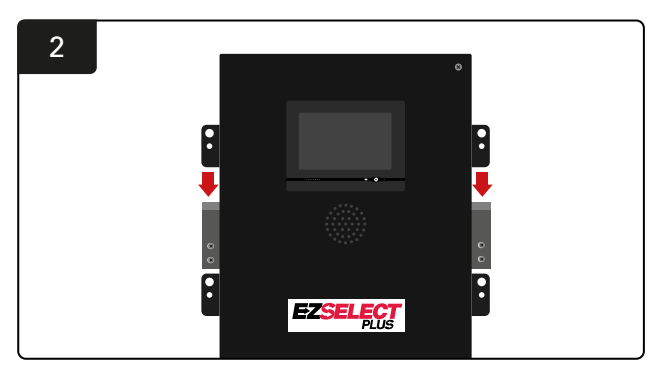

Instaliranje kontrolne kutije Spustite kontrolnu kutiju u nosač.

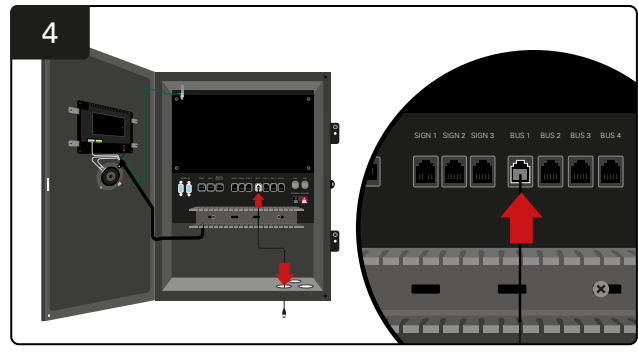

Umetnite prvi CMD podatkovni kabel kroz donju priključnicu u jednu od dostupnih utora sabirnice na kontrolnoj kutiji.

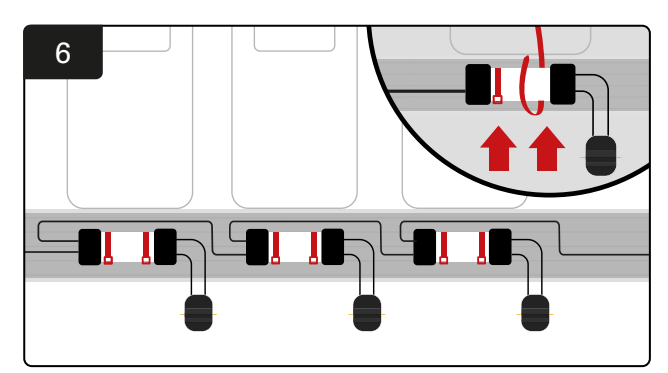

Montirajte CMD kabelskim vezicama tako da je vidljiv, siguran i učvršćen. Priključite CMD-e u seriju sve dok svi CMD-ovi na sabirnici nisu priključeni.

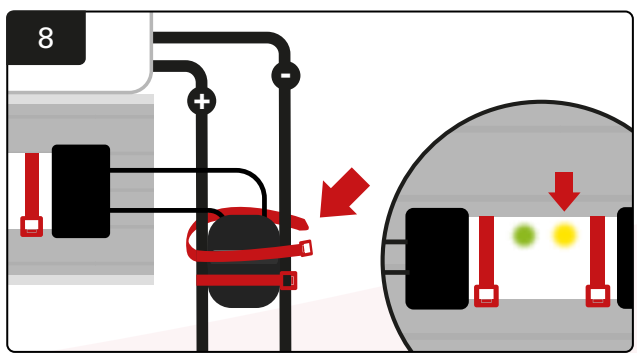

Učvrstite utični spoj kabelskim vezicama. Kad se priključi baterija, mora svijetliti žuti LED na CMD-u.

## Instaliranje UPS-a i usmjerivača

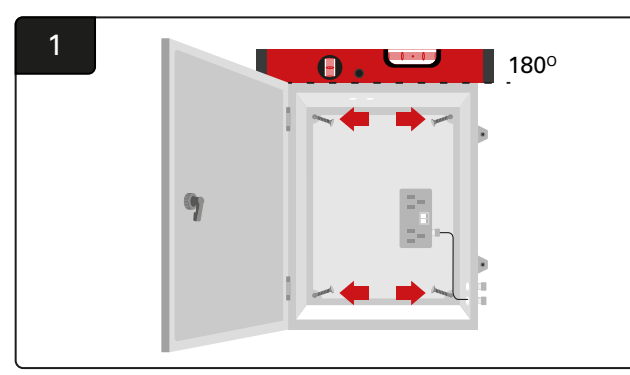

Montirajte kutiju usmjerivača u blizini kontrolne kutije i prikladnog napajanja uporabom četiri vijka, zidnih sidara i libele.

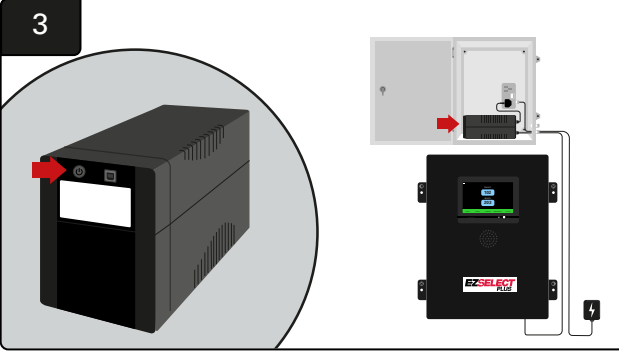

Uključite UPS.

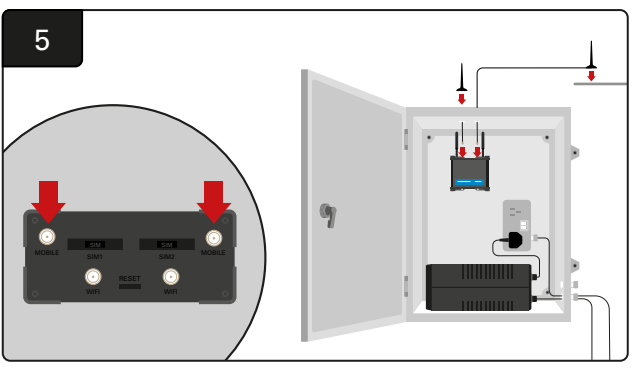

Priključite dvije ožičene antene na utičnice usmjerivača označene s "Mobile". Jednu postavite jedan povrh kućišta, a drugu što je to više moguće.

\*Održavajte razmak od najmanje 1 m između dvije ožičene antene.

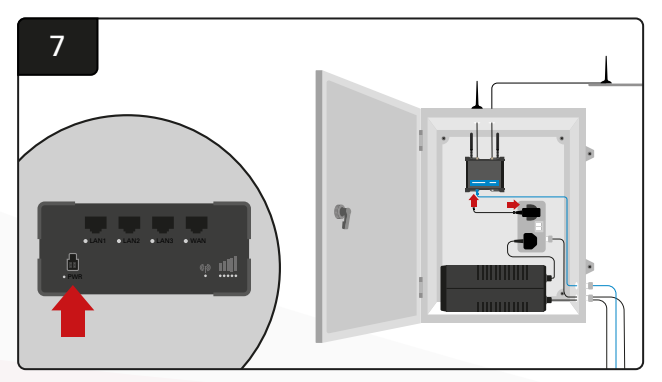

Usmjerivač priključite na izvor napajanja.

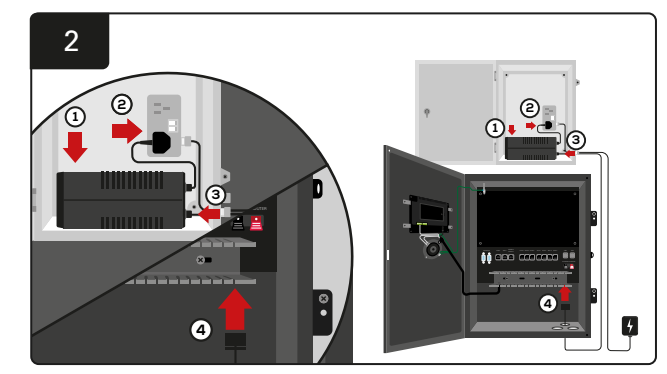

Postavite rezervnu bateriju UPS-a u kućište, priključite je na izvor napajanja i umetnite napojni kabel kontrolne kutije u UPS.

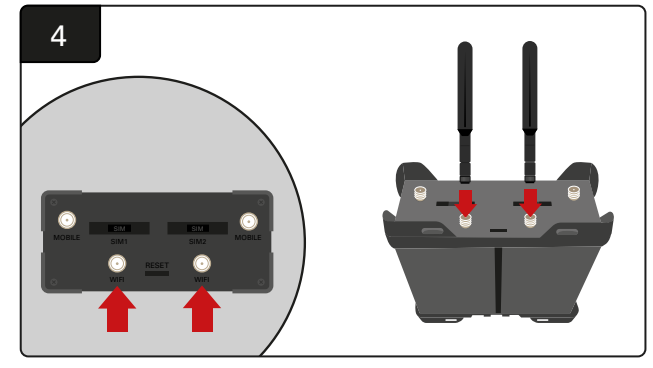

Priključite dvije Wi-Fi antene na Wi-Fi priključnice usmjerivača.

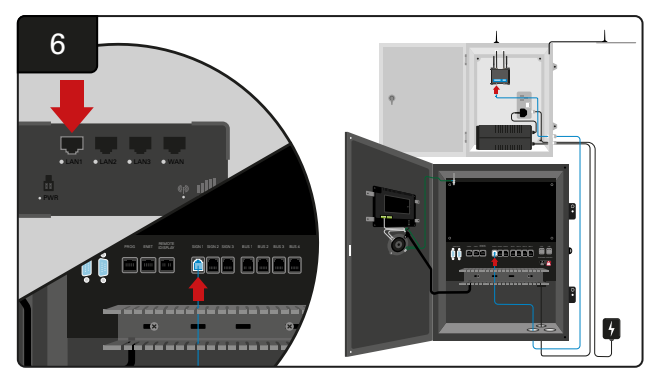

Priključite podatkovni kabel s jedne od dostupnih utičnica, označenih sa "SIGN" na kontrolnoj kutiji, na LAN Ethernet priključnicu usmjerivača.

#### Kad instalirate kutiju usmjerivača i UPS i uključite sve komponente, pričekajte pet do deset minuta dok se uspostavi veza, a zatim ponovo pokrenite kontrolnu kutiju.

U tu svrhu otvorite Settings (postavke) > Internet > Reboot (ponovo pokreni). Sad se može ispitati učitavanje podataka. Na zaslonskom prikazu internetskih postavki odaberite tipke Upload Now (učitaj odmah) pa Exit (izlaz).

Nakon pet minuta, na početnom zaslonskom prikazu pritisnite jezičak Status i u donjem lijevom kutu pokazat će se Time Since Last Upload (vrijeme od posljednjeg učitavanja). To bi moralo biti tijekom posljednjih do 5 minuta.

## Instaliranje kontrole televizora

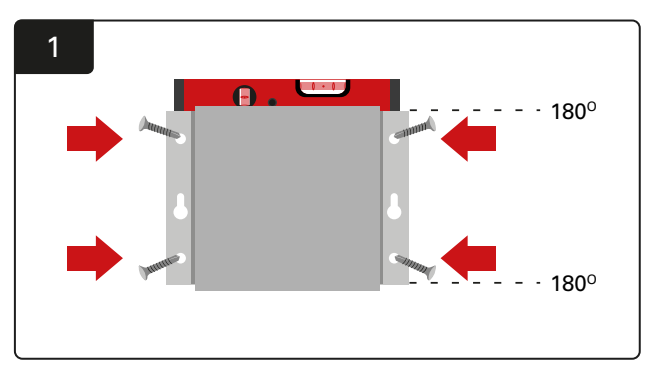

Pričvrstite kontrolu televizora na zid uporabom četiri vijka/sidara i libele. \*Održavajte udaljenost između kontrolne kutije i kontrole televizora na **manje od 2,5 m**, radi kvalitete veze.

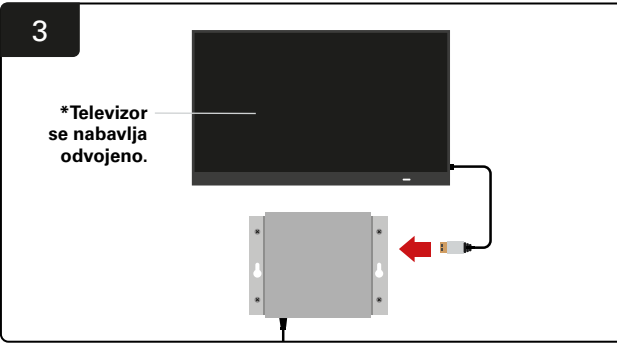

Priključite HDMI kabel na kontrolu TV-a i televizor\*.

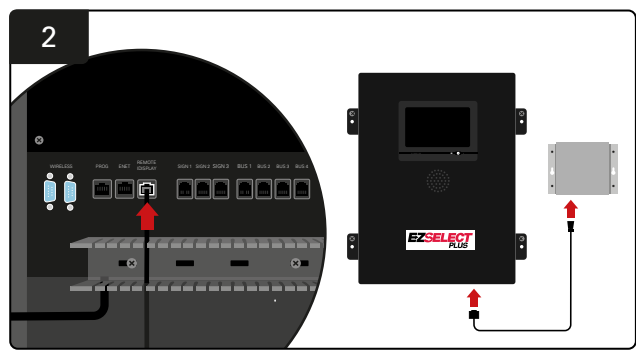

Priključite kontrolu televizora u utičnicu Remote iDisplay (udaljeni zaslonski prikaz) na kontrolnoj kutiji.

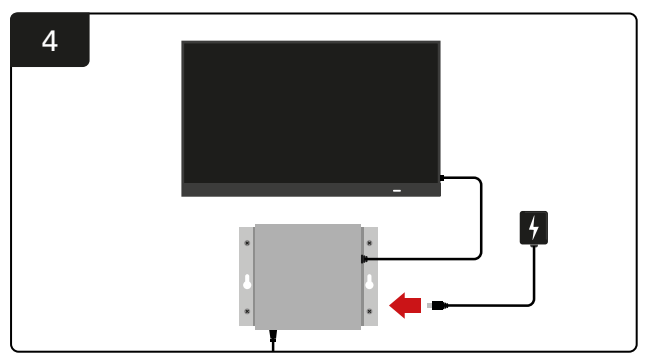

Priključite kontrolu TV-a na izvor napajanja.

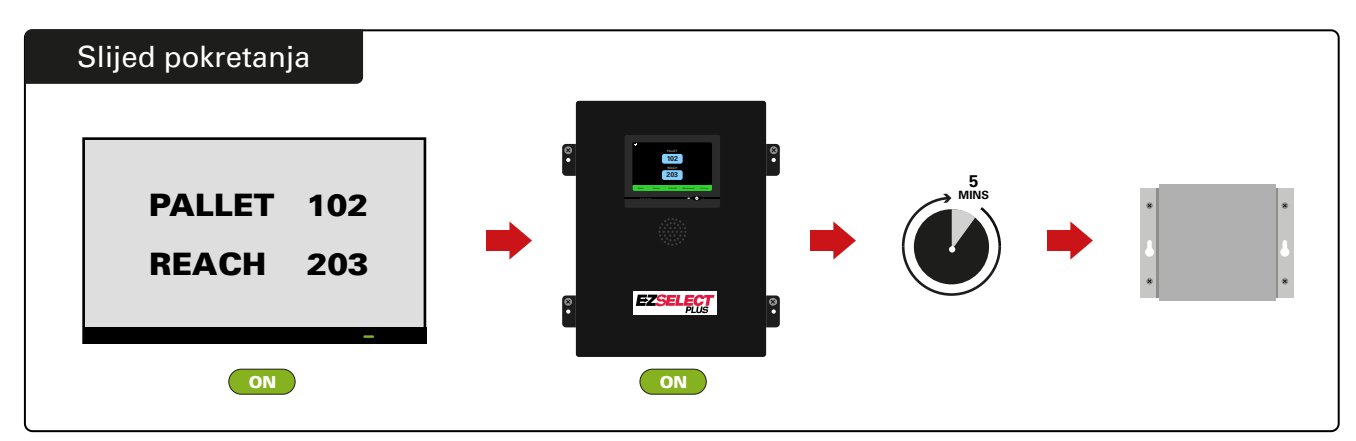

Uključite televizor pa nakon 5 minuta, s uključenom kontrolnom kutijom, uključite kontrolu televizora.

## Instaliranje vanjskog dojavljivača (dodatno)

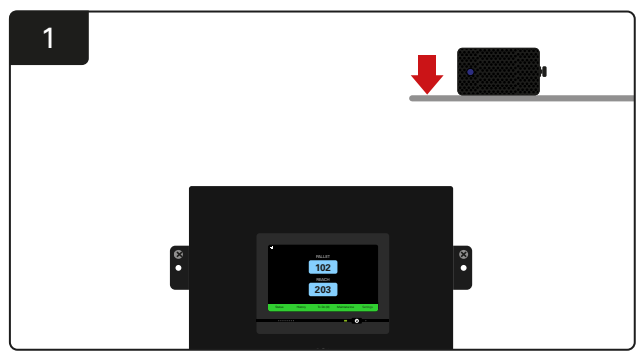

Montirajte vanjski dojavljivač iznad kontrolne kutije, do 15 m duljine isporučenog zvučničkog kabela.

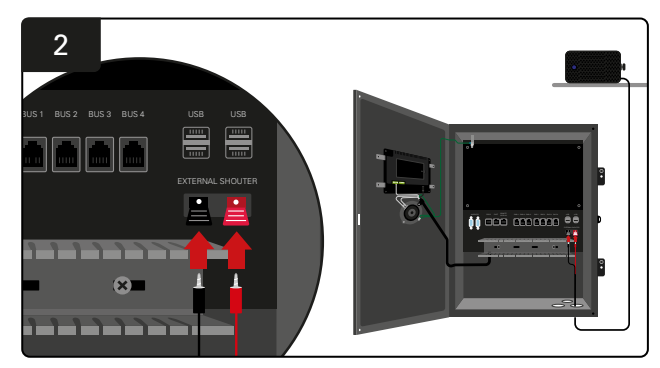

Priključite dva voda u vanjske zvučničke utičnice kontrolne kutije.

## Označavanje sustava

Sustav odabira baterije EZSelect<sup>™</sup> Plus komunicira s operaterom navodeći broj punjača. Bitno je održavati organiziran sustav numeriranja punjača, čime se održava neometan proces odabira baterije.

Pri postavljanju sustava numeriranja punjača u postrojenju, preporučuje se pridržavati se troznamenkastog formata (kao što pokazuju svi primjeri u ovom priručniku), pri čemu se prva znamenka odnosi na bazu, a druga i treća na broj baterije u toj bazi. Skupina je niz baterija grupiranih prema vrsti, tj. električni paletni (PALLET) i regalni viličari (REACH). Osnovno pravilo organiziranja baterija u postrojenju je najmanje jedna skupina jedne vrste baterija. Postoje neki scenariji u kojima je poželjno formirati više od jedne skupine prema vrsti baterija. Sustav za odabir baterija EZSelect<sup>™</sup> Plus raspolaže s maksimalno 9 bazena.

Televizor i zaslon kontrolne kutije moraju odgovarati oznakama na punjaču. Tako operateri mogu jednostavnije pronaći odgovarajuću bateriju. Primjer je u nastavku.

| PALLET | REACH |
|--------|-------|
| 101    | 201   |
| 102    | 202   |
| 103    | 203   |

Primjer troznamenkaste organizacije.

\*Naljepnice za punjače isporučuju se sa svakim sustavom odabira baterija EZSelect™ Plus.

## Zaslon osjetljiv na dodir

- Signal pokazuje komunikaciju između zaslona i kontrolera.
- Sljedeća baterija koja se mora uzeti iz odgovarajućeg skupine.
- \*Početni zaslon automatski će pokazati do 9 skupina.

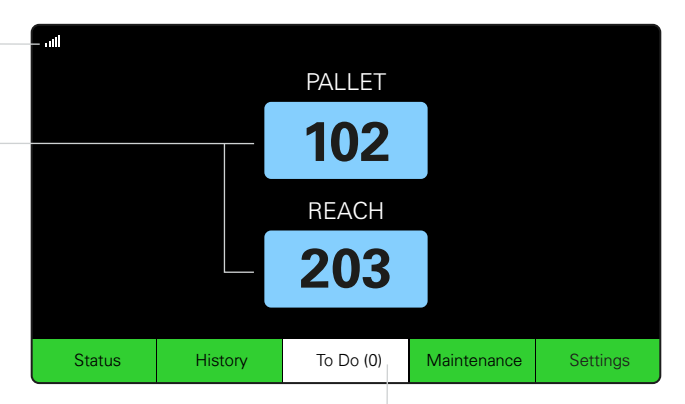

Klikom na tipku "To Do" (zadaće), ako pocrveni, provjerite jesu li punjači u karanteni ili CMD ne izvješćuje.

## Lozinka za pristup postavkama

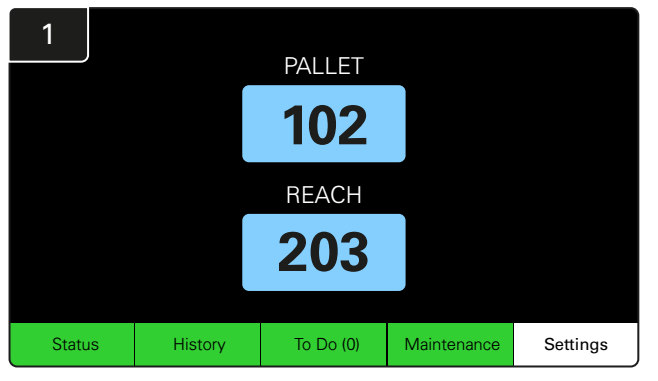

Na početnom zaslonskom prikazu dodirnite **Settings** (postavke).

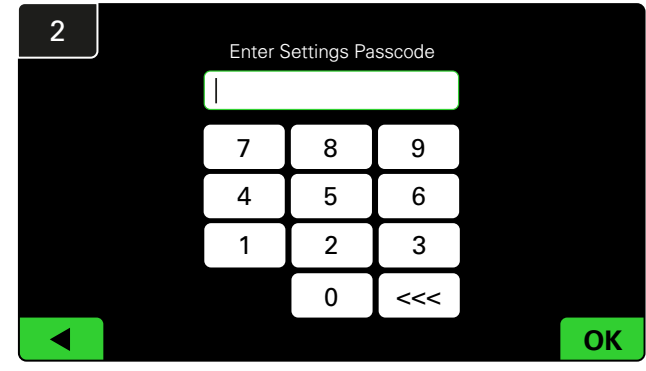

Upišite zadanu lozinku 919191 pa dodirnite OK.

## Promjena lozinki

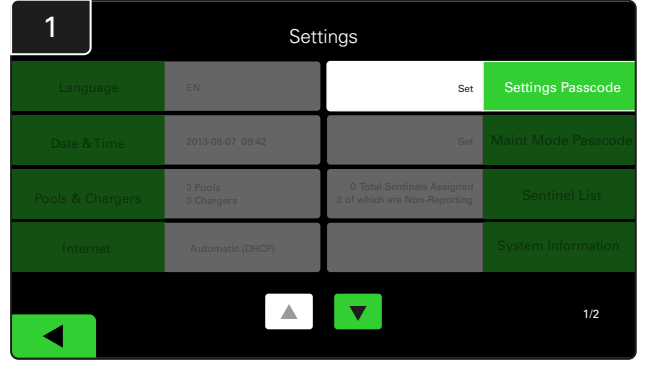

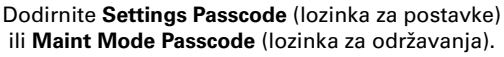

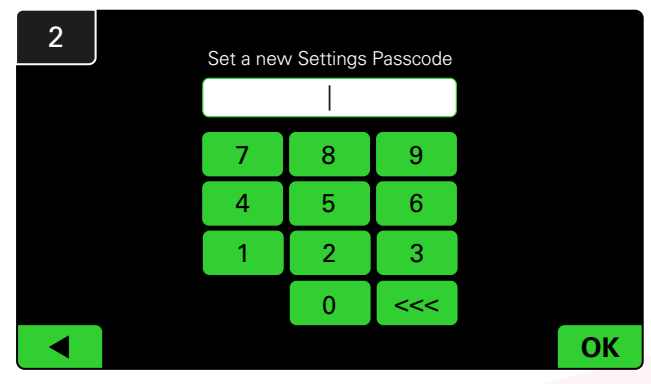

Upišite New Passcode (nova lozinka) \* pa dodirnite OK.

\*Ako tijekom instalacije želite ukloniti lozinke, ostavite polje prazno i dodirnite OK. Preporučuje se postavljanje lozinke prije napuštanja lokacije.

\*Ako se izgube, lozinke može vratiti tvrtka EnerSys® kontaktiranjem odgovarajućeg regionalnog odjela uz navođenje serijskog broja kontrolne kutije.

## Konfiguriranje skupina i punjača

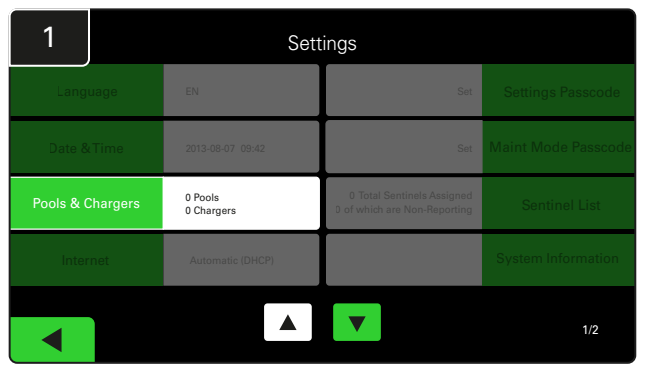

U izborniku postavki dodirnite **Pools & Chargers** (skupine i punjači).

| 3      | Set Up Pools & Chargers |              |                 |  |  |  |  |
|--------|-------------------------|--------------|-----------------|--|--|--|--|
| Pool # | Pool Name               | Voltage      | Charger Count   |  |  |  |  |
| 1      | PALLET                  | <u>Set V</u> | Add Charger (0) |  |  |  |  |
| 2      |                         | Set V        | Add Charger (0) |  |  |  |  |
| 3      |                         | Set V        | Add Charger (0) |  |  |  |  |
| 4      |                         | Set V        | Add Charger (0) |  |  |  |  |
| 5      |                         | Set V        | Add Charger (0) |  |  |  |  |
|        |                         | <b>7</b>     |                 |  |  |  |  |

Naziv skupine je sad postavljen. Dodirnite tipku **Set V**, odgovarajuću naponu u skupini.

| 5      | Set Up Pools & Chargers |         |                 |  |  |  |  |
|--------|-------------------------|---------|-----------------|--|--|--|--|
| Pool # | Pool Name               | Voltage | Charger Count   |  |  |  |  |
| 1      | PALLET                  | 24      | Add Charger (0) |  |  |  |  |
| 2      |                         | Set V   | Add Charger (0) |  |  |  |  |
| 3      |                         | Set V   | Add Charger (0) |  |  |  |  |
| 4      |                         | Set V   | Add Charger (0) |  |  |  |  |
| 5      |                         | Set V   | Add Charger (0) |  |  |  |  |
|        |                         |         |                 |  |  |  |  |
|        |                         |         |                 |  |  |  |  |

Dodirom Add Charger(s) dodajte punjače skupini.

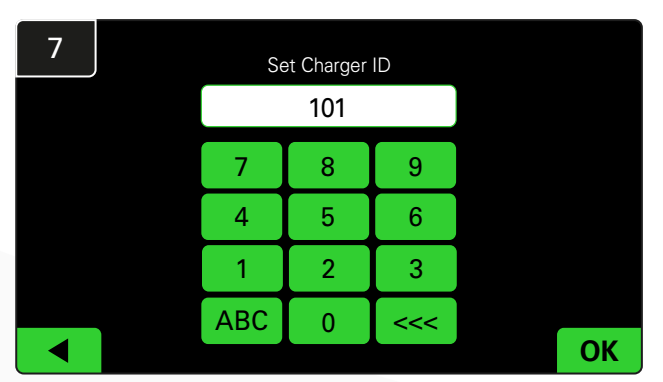

Upišite identifikacijski broj punjača. \*Ovaj će se zaslonski prikaz pokazati kad sustav odabira baterija EZSelect™ Plus otkrije priključenu bateriju.

| 2      | Set Up Pools & Chargers |         |                 |  |  |  |  |
|--------|-------------------------|---------|-----------------|--|--|--|--|
| Pool # | Pool Name               | Voltage | Charger Count   |  |  |  |  |
| 1      |                         | Set V   | Add Charger (0) |  |  |  |  |
| 2      |                         | Set V   | Add Charger (0) |  |  |  |  |
| 3      |                         | Set V   | Add Charger (0) |  |  |  |  |
| 4      |                         | Set V   | Add Charger (0) |  |  |  |  |
| 5      |                         | Set V   | Add Charger (0) |  |  |  |  |
|        |                         | 7       |                 |  |  |  |  |

Dodirnite prvu praznu tipku Pool (skupina) i upišite naziv skupine.

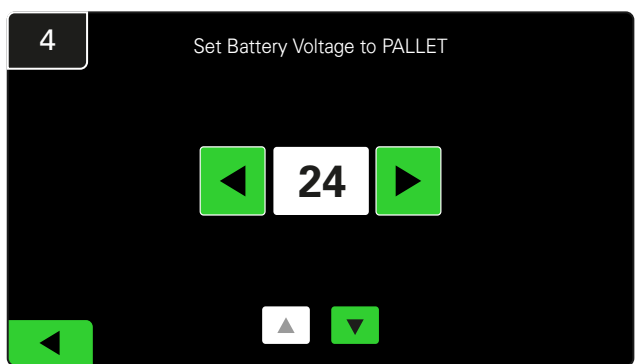

Odaberite ispravan napon skupine.

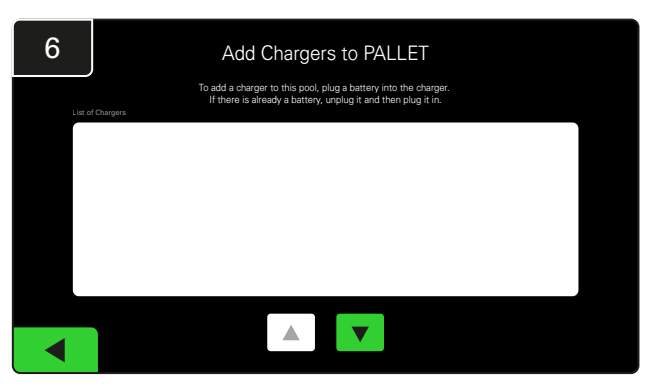

Otvorite punjač. Odspojite i ponovo priključite punjač koji želite dodati.

Ponavljanjem koraka od 1 do 6 postavite dodatne skupine i punjače.

Napomena: ovo je broj koji će se pokazati na televizoru. On se mora podudarati s oznakama na punjaču.

## Prilagodba glasnoće

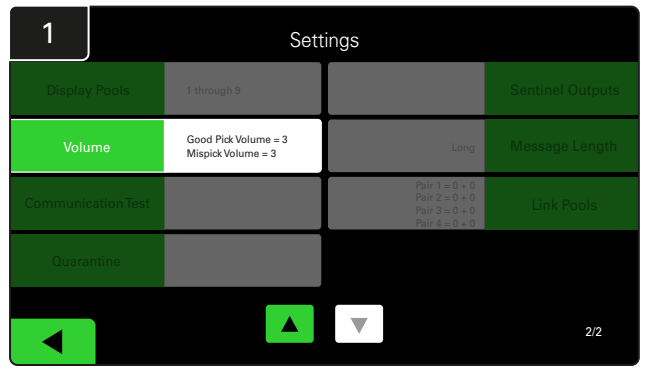

U izborniku postavki dodirnite tipku Volume (glasnoća).

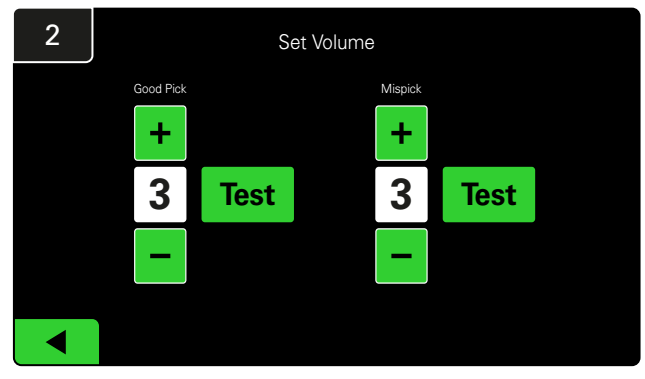

Prilagodite glasnoću između 0 (tiho) i 5 (maksimalno). Dodir tipke Test (ispitaj) oglasit će alarm jednom.

## Prikaz skupina

| 1        |            | Settings                                   |                                                                      |                  |  |  |  |  |  |
|----------|------------|--------------------------------------------|----------------------------------------------------------------------|------------------|--|--|--|--|--|
|          |            | 1 through 9                                |                                                                      | Sentinel Outputs |  |  |  |  |  |
| Volu     | me         | Good Pick Volume = 3<br>Mispick Volume = 3 | Long                                                                 | Message Length   |  |  |  |  |  |
| Communic | ation Test |                                            | Pair 1 = 0 + 0<br>Pair 2 = 0 + 0<br>Pair 3 = 0 + 0<br>Pair 4 = 0 + 0 | Link Pools       |  |  |  |  |  |
| Quara    | ntine      |                                            |                                                                      |                  |  |  |  |  |  |
|          |            |                                            |                                                                      | 2/2              |  |  |  |  |  |

U izborniku postavki dodirnite tipku **Display Pools** (pokaži skupine).

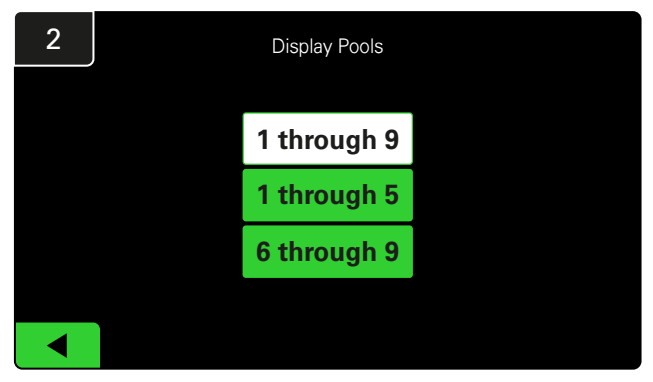

iDisplay je, prema zadanim postavkama, postavljen na pokazivanje svih, ali možete odabrati samo određene skupine za pokazivanje.

## Rad sustava u načinu proučavanja

Za kvantificiranje prednosti sustava za odabir baterije EZSelect<sup>™</sup> preporučuje se početni rad s referentnim razdobljem od dva tjedna, u kojem sustav prikuplja početni uzorak podataka o uporabi. Preporučuje se pri svakom novom instaliranju, radi usporedbe između prije i nakon. Pokretanje sustava u načinu proučavanja znači kako sustav prikuplja informacije, ali ne posjeduje smjernice za odabir baterije. Tako možete saznati što se doista zbiva u prostoriji za baterije, usporedbom sirovih podataka s poboljšanim performansama, nakon što sustav izda naredbe.

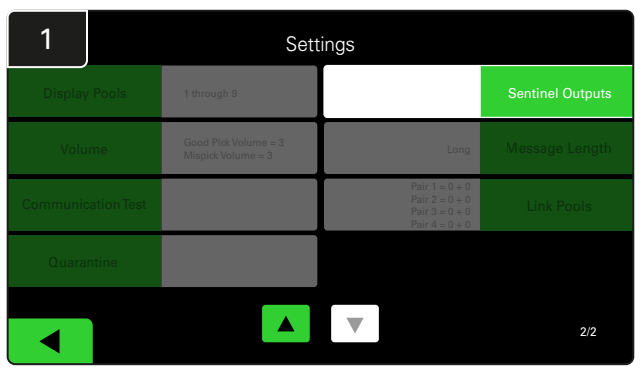

U izborniku postavki dodirnite tipku **Sentinel Outputs** (izlazi stražara). (Napomena: CMD se u softveru za ploču naziva stražar.)

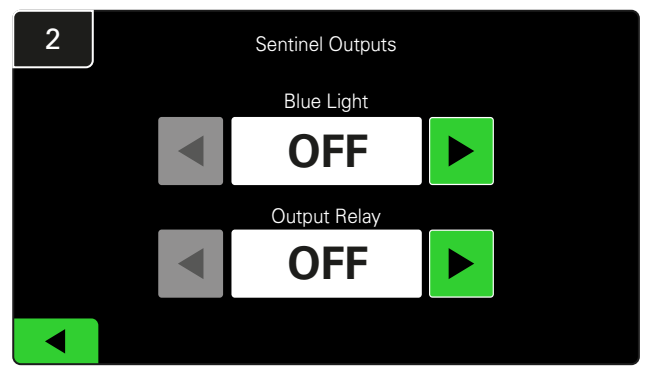

Postavite Blue Light (plavo svjetlo) i Output Relay (izlazni relej) na OFF (isključeno).

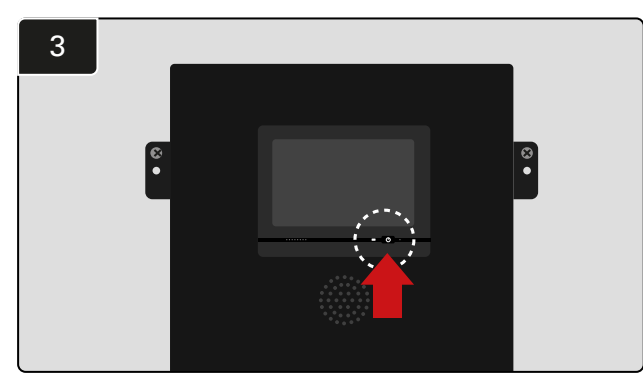

Isključite iDisplay pritiskom na tipku za uključivanje/isključivanje, na prednjoj strani kontrolne kutije. Tako će se isključiti i zvuk.

Napomena: sustav u normalan rad vraćate obratnim redoslijedom prethodnih koraka.

## ZAVRŠNA INSPEKCIJA I ISPITIVANJE

## UREÐAJ ZA PRAĆENJE PUNJAČA (CMD)

Ako ste uspješno obavili čarobnjak instaliranja za sve CMD-ove, zeleni LED indikator postojano će svijetliti na svakom od njih.

Ako želite još jednom provjeriti vezu, odspojiti bateriju od punjača, a zatim pogledajte zaslonski

prikaz statusa sustava. Morao bi se pokazati ID punjača. Ako ne vidite očekivan ID skupine i punjača, sustav je možda pogrešno konfiguriran.

ID punjača pomiče se iz stupca u stupac, kako se stanje mijenja.

## KARANTENA

Stupac karantene pokazuje količinu punjača koji nisu pokrenuti, ili nisu dovršili punjenje baterije koja je na njih priključena tijekom 24 sata. Sustav postavlja bateriju u karantenu uklanjanjem iz reda čekanja, a ako se problem ne riješi u roku od 72 sata, baterija se vraća u red čekanja.

Tri dana je tvornička postavka.

Što učiniti ako se punjač pokazuje u karanteni?

 Ako se ID punjača pokazuje u stupcu s oznakom "Quarantine" (karantena), provjerite naznačuje li punjač kvar.

- Provjerite svijetli li žuti LED na CMD-u i je li priključena baterija.
- Ako zaslon i svi indikatori na punjaču ne pokazuju išta, provjerite napajanja li se punjač.
- Ako punjač radi ispravno, provjerite napon baterije. Neki punjači neće prepoznati prekomjerno ispražnjenu bateriju.
- Bateriju iz karantene uklanjate njezinim odspajanjem i ponovnim priključivanjem.

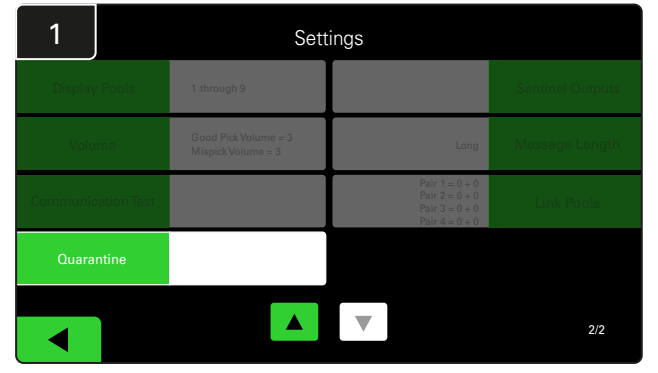

Dodirnite tipku Quarantine (karantena).

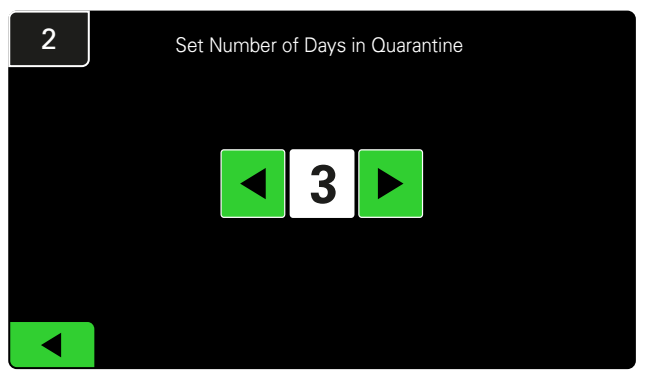

Povećajte ili smanjite broj dana prije postavljanja punjača u karantenu.

## ZAVRŠNA INSPEKCIJA I ISPITIVANJE

## POPIS CMD-a

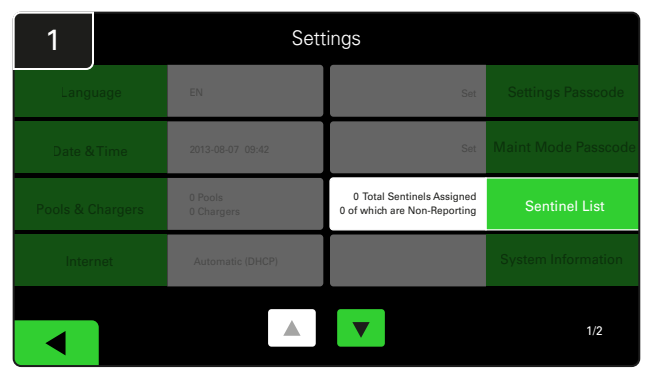

Dodirnite tipku **Sentinel List** (popis stražara). (Napomena: CMD se u softveru za ploču naziva stražar.)

| 3            | Sentinel Edit  |                |       |       |     |      |         |     |
|--------------|----------------|----------------|-------|-------|-----|------|---------|-----|
| Sentinel Ser | ial Number : 1 | 0087           |       |       |     |      | Pool ID |     |
| Software Ve  | rsion : 1      |                |       |       |     |      |         |     |
| Status       | : T            | erminated Norr | mally |       |     |      | 2       |     |
| Bus Voltage  | : 2            | 2.93           |       |       |     |      | 0       |     |
| Bus Numbe    | r :1           |                |       |       |     | Char | aer ID  |     |
|              |                |                |       |       |     |      | ,<br>   |     |
| Del          | ete Senti      | inel           | Blu   |       | 101 |      |         |     |
| Unas         | sian Sen       | tinel          | Blue  | • OFF |     |      |         |     |
| Onus         | isign och      |                | Diat  |       |     |      |         |     |
|              |                |                |       |       |     |      | Refre   | əsh |

Dodirom tipke **Blue ON** (plavo uključeno) pronalazite ispravan CMD i provjeravate pojedinosti.

CMD se može premjestiti u drugu skupinu pomicanjem kroz **Pool ID** (ID skupine). Broj punjača može se promijeniti dodirom tipke **Charger ID** (ID punjača).

Kad obavite ispravke, dodirnite tipku **Blue OFF** (plavo isključeno).

## Ispitivanje dojavljivača

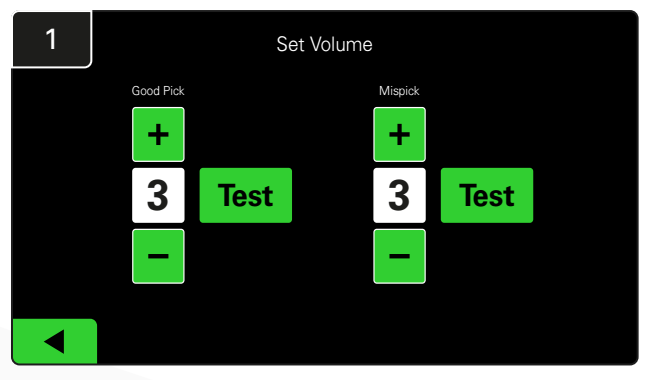

Ispitajte funkcionalnost dojavljivača odspajanjem baterije ili dodirom tipke **Test** na zaslonskom prikazu Set Volume (postavi glasnoću).

| 2      |        | Unassigned Sentinels - Sentinel List |     |         |           |   |  |  |  |  |
|--------|--------|--------------------------------------|-----|---------|-----------|---|--|--|--|--|
| Pool # | Chg ID | Serial #                             | Ver | Pool #  | Reporting |   |  |  |  |  |
| 0      |        | 10003                                | 12  | Unknown | Yes       |   |  |  |  |  |
| 0      |        | 10155                                | 12  | Unknown | Yes       |   |  |  |  |  |
| 0      |        | 10086                                | 12  | Unknown | Yes       |   |  |  |  |  |
| 0      |        | 10185                                | 12  | Unknown | Yes       |   |  |  |  |  |
| 0      |        | 10191                                | 12  | Unknown | Yes       |   |  |  |  |  |
|        |        |                                      |     |         |           |   |  |  |  |  |
|        |        |                                      |     |         | Refres    | h |  |  |  |  |
|        |        |                                      |     |         |           |   |  |  |  |  |

Pokazuje broj nedodijeljenih CMD-a. Za uređivanje pojedinosti CMD-a dodirnite strelicu na desnoj strani.

Ova se funkcija može uporabiti i za programiranje CMD-a. Ako vam je poznat serijski broj CMD-a, možete ga dodijeliti skupini i dodijeliti mu ID punjača. Tad uključivanjem i isključivanjem plavog svjetla (Blue Light) možete provjeriti ispravnost i rad čitave komunikacije.

### INSTALACIJSKI KONTROLNI POPIS

| Zadaća                                                                                                    | Status |
|----------------------------------------------------------------------------------------------------|--------|
| 1. Na svim CMD-ima zeleno svjetlo mora svijetliti postojano.                                                                                                    |        |
| <ol> <li>Svi CMD-i su dodijeljeni i pokazuju se u popisu CMD-a u odjeljku<br/>Settings (postavke), na početnom zaslonskom prikazu.</li> </ol>                                                                                                    |        |
| <ol> <li>Ispitajte dojavljivač na zvukove "ispravnog" (Correct) i "pogrešnog"<br/>(Incorrect) odabira baterije iz izbornika. Ispitajte dodirom tipke Settings<br/>(postavke), a zatim Volume (glasnoća). Odaberite i razinu glasnoće.</li> </ol> |        |
| <ol> <li>Ispitajte mogućnosti učitavanja sustava odabira baterija<br/>EZSelect™ Plus internetom.</li> </ol>                                                                                                    |        |
| <ol> <li>Ako se lozinke onemoguće tijekom instaliranja, resetirajte lozinku zadanu<br/>za održavanje na 11111, a lozinku zadanu za postavke na 919191. Ili<br/>postavite lozinke prema vlastitu odabiru.</li> </ol>                              |        |
| 6. Provjerite ispravnost postavljanja datuma i vremena.                                                                                                    |        |
| 7. Provjerite ispravnost označavanja svih punjača priloženim naljepnicama.                                                                                                    |        |
| <ol> <li>Provjerite postavke punjača: postavke "Cool Down" (hlađenje)<br/>i "Delay Equalization Charge" (odgodi uravnoteženje punjenja)<br/>moraju biti postavljene na "Off" (isključeno).</li> </ol>                                            |        |

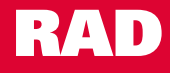

## Odabir sljedeće dostupne baterije

Sve baterije neka budu priključene dok se ne odaberu, osim ako se odabiru za održavanje. Sustav detektira kad se baterija priključi na

Kako odabrati sljedeću dostupnu bateriju?

punjač, kada punjenje započinje i završava te koliko je dugo baterija priključena na punjač, prije nego što se preuzme.

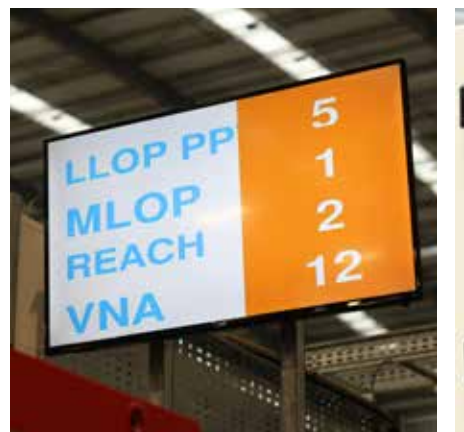

Televizijski zaslon
 Naznačuje skupine i
 sljedeću bateriju za odabir.

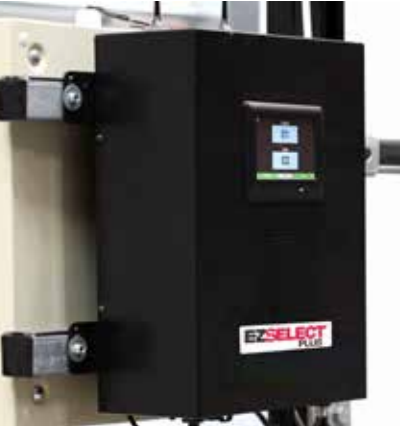

Zaslon osjetljiv na dodir Naznačuje sljedeću bateriju za odabir.

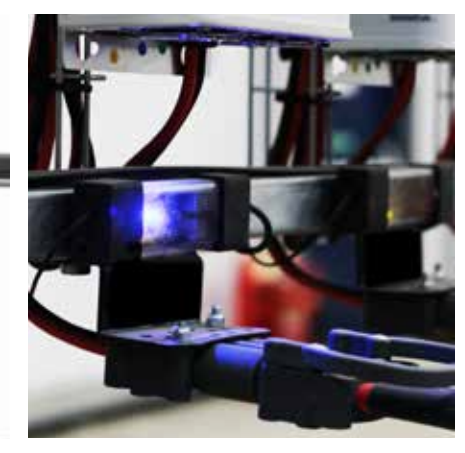

③ CMD
Plavi LED naznačuje kako je baterija spremna za odabir.

## Povratne informacije sustava

- Kad se odabere baterija koju naznači sustav, dojavljivač na kontrolnoj kutiji oglašava se ugodnim zvukom.
- Kad se odabere baterija koju sustav nije naznačio, dojavljivač na kontrolnoj kutiji oglašava se alarmom i porukom. Ovo sustav to smatra "pogrešnim odabirom".
- Sustav bilježi sve takve odabire, a može ih pregledati pod jezičkom History (povijest), na početnom zaslonskom prikazu zaslona osjetljivog na dodir ili na internetskoj stranici batterymanagement.net.

## Uređaj za praćenje punjenja (CMD) Vizualni LED indikatori

Slika 4: LED indikatori za CMD

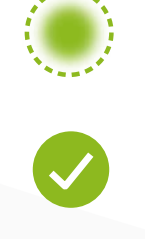

(Postojano svijetli) Dobra veza (Treperi) Nestabilna veza

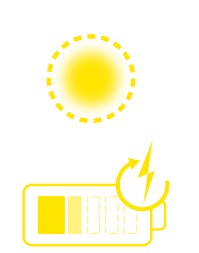

Punjenje baterije

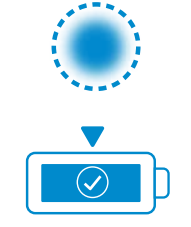

Sljedeća baterija za odabir

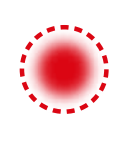

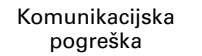

 \* Ako svijetli crveno svjetlo pogreške, zamijenite podatkovni kabel.

#### RAD

## Zaslon osjetljiv na dodir

- Signal pokazuje komunikaciju između zaslona i kontrolera.
- Sljedeća baterija koja se mora uzeti iz odgovarajućeg skupine.
- \*Početni zaslon automatski će pokazati do 9 skupina.

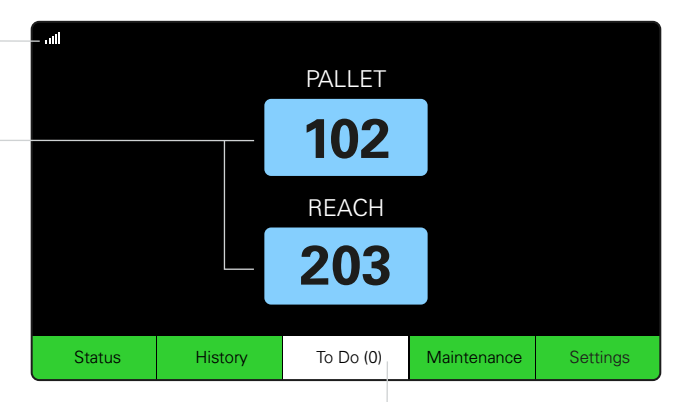

Klikom na tipku "To Do" (zadaće), ako pocrveni, provjerite jesu li punjači u karanteni ili CMD ne izvješćuje.

## A. Status

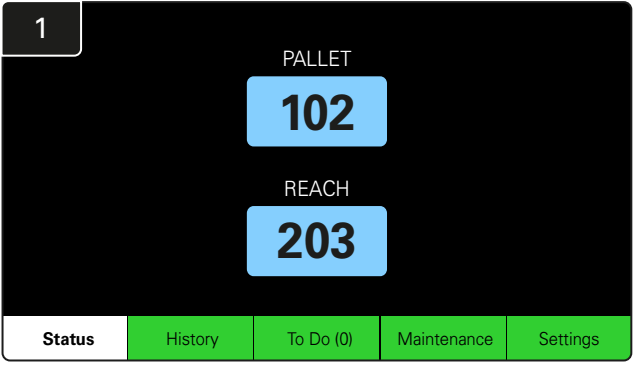

Na početnom zaslonskom prikazu dodirnite tipku Status.

\*Ako se na početnom zaslonskom prikazu ne pokazuje broj baterije, pod Status provjerite Batteries Available (dostupne baterije).

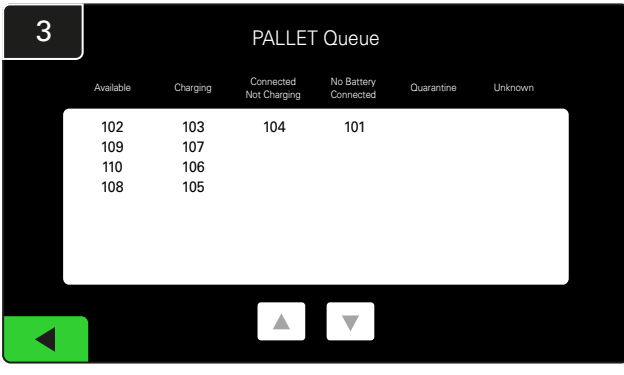

Zaslonski prikaz reda čekanja pokazuje status svakog punjača u skupini.

| 2         |                                |                        | Status   |                         |                         |                    |         |
|-----------|--------------------------------|------------------------|----------|-------------------------|-------------------------|--------------------|---------|
| Pool Name | Next Battery<br>on Charger     | Batteries<br>Available | Charging | Connect<br>Not Charging | No Battery<br>Connected | Quarantine         | Unknown |
| PALLET    | 104                            | 4                      | 4        | 1                       | 1                       | 0                  | 0       |
| REACH     | 205                            | 2                      | 3        | 3                       | 0                       | 0                  | 0       |
|           |                                |                        |          |                         |                         |                    |         |
|           |                                |                        |          |                         |                         |                    |         |
|           |                                |                        |          |                         |                         |                    |         |
|           | Time Since Last Up<br>09:31:00 | oload                  |          |                         | Serial Numb<br>4503e6af | ber 2024-<br>15:26 | 04-08   |

Dodirom tipke **naziva skupine (npr. PALLET – paletni viličar)** provjerite stanje baterija u skupini.

#### RAD

## B. Povijest

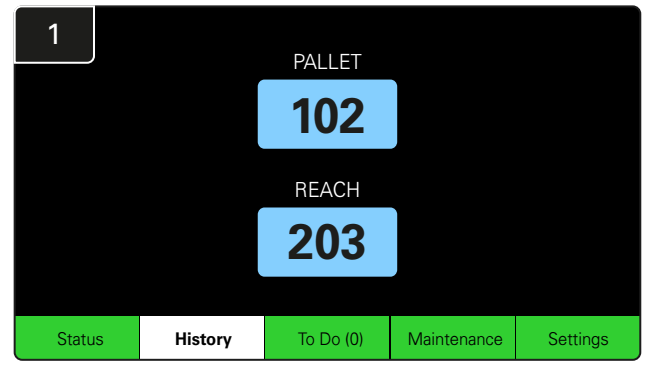

Na početnom zaslonskom prikazu dodirnite tipku **History** (povijest). Pokazat će se statistika za *posljednjih sedam dana*.

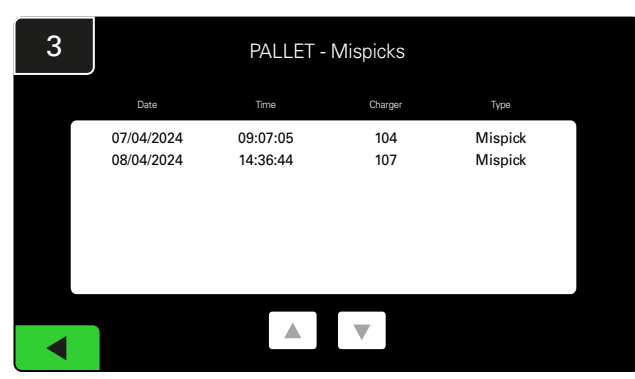

Pokazat će se posljednjih sedam dana povijesti punjača ispod odabranih metričkih podataka.

| 2     | 7 Day Statistics |            |          |                         |                                |  |  |  |  |
|-------|------------------|------------|----------|-------------------------|--------------------------------|--|--|--|--|
| Pr    | ool Name         | Selections | Mispicks | Zero Available<br>Picks | Minimum Batteries<br>Available |  |  |  |  |
| F     | ALLET            | 4          | 2        | 0                       | Graph                          |  |  |  |  |
| REACH |                  | 3          | 2        | 0                       | Graph                          |  |  |  |  |
|       |                  |            |          |                         |                                |  |  |  |  |
|       |                  |            |          |                         |                                |  |  |  |  |
|       |                  |            |          |                         |                                |  |  |  |  |
|       |                  |            |          |                         |                                |  |  |  |  |

Za detaljnije informacije o baterijama iz odgovarajuće skupine dodirnite **zelenu tipku**.

<u>\*Definicija metrike</u> Selections (odabiri): broj baterije odabrane iz te skupine.

Mispicks: (pogrešni odabiri): koliko je puta baterija odabrana iz skupine, umjesto one koju je naznačio sustav.

Zero Available Picks (nema dostupnih odabira): koliko je puta baterija odabrana, dok nije bila potpuno napunjena.

Minimum Batteries Available (minimalna dostupna količina baterija): grafikon pokazuje dnevni broj potpuno napunjenih baterija tijekom posljednjih sedam dana.

## C. Zadaće

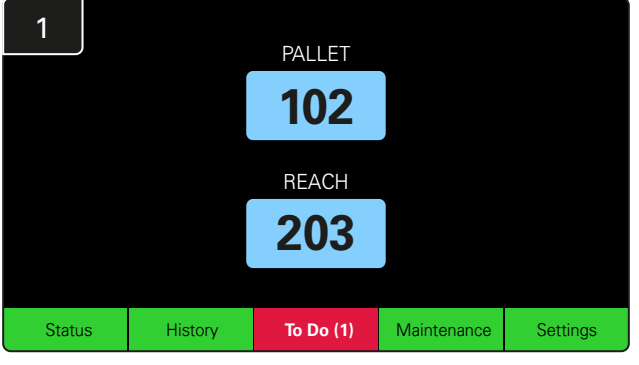

Ako pocrveni, na početnom zaslonskom prikazu dodirnite tipku **To Do** (zadaće). Provjerite na punjače u karanteni, neizvješćivanje CMD-a ili neophodnost zamjene položaja punjača.

\*Broj u zagradama pokazuje broj upozorenja o pogreškama.

| 2 | To Do List             |         |          |  |  |  |  |  |  |  |  |
|---|------------------------|---------|----------|--|--|--|--|--|--|--|--|
|   | Action                 | Charger | Time ago |  |  |  |  |  |  |  |  |
|   | Chargers in quarantine | 101     | 00:01    |  |  |  |  |  |  |  |  |
|   |                        |         |          |  |  |  |  |  |  |  |  |
|   |                        |         |          |  |  |  |  |  |  |  |  |
|   |                        |         |          |  |  |  |  |  |  |  |  |
|   |                        |         |          |  |  |  |  |  |  |  |  |
|   |                        |         |          |  |  |  |  |  |  |  |  |
|   |                        |         |          |  |  |  |  |  |  |  |  |

Ako postoje alarmi, bit će u popisu.

#### RAD

## D. Održavanje

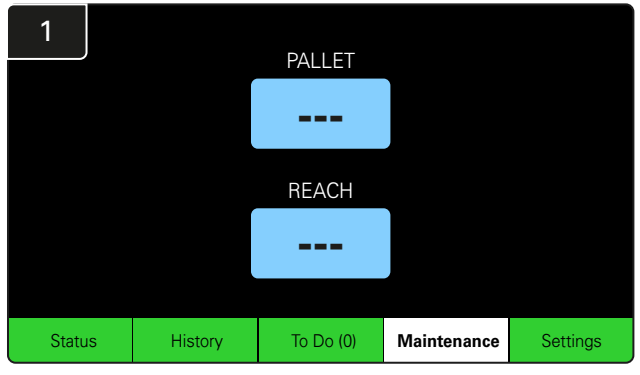

Dodirom tipke **Maintenance** (održavanje) na početnom zaslonskom prikazu odaberite baterije za servisiranje.

\*Dok je uključeno održavanje, sustav ne pokazuje koju bateriju će odabrati kao sljedeću. No svi se odabiri i dalje bilježe.

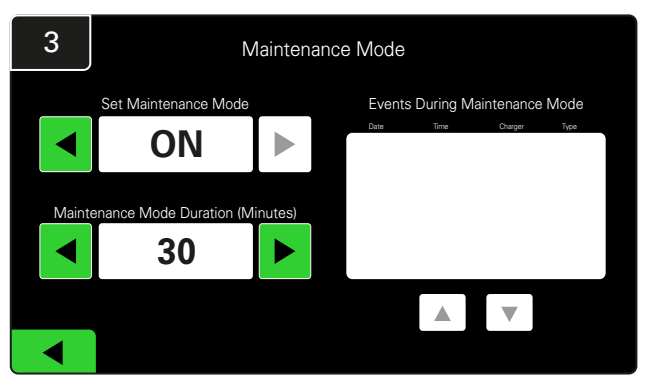

Trajanje održavanja može se postaviti u rasponu od 5 – 120 minuta. Automatski vremenski regulator sustav zatim vraća u normalan način rada.

Održavanje može se otkazati i ručno.

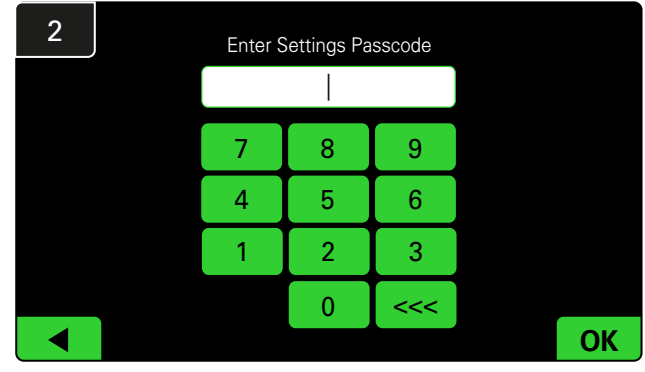

Upišite zadanu lozinku 11111 pa dodirnite OK.

\*Ako želite ukloniti lozinku tijekom rada, pogledajte odjeljak Promjena lozinki.

## E. Postavke

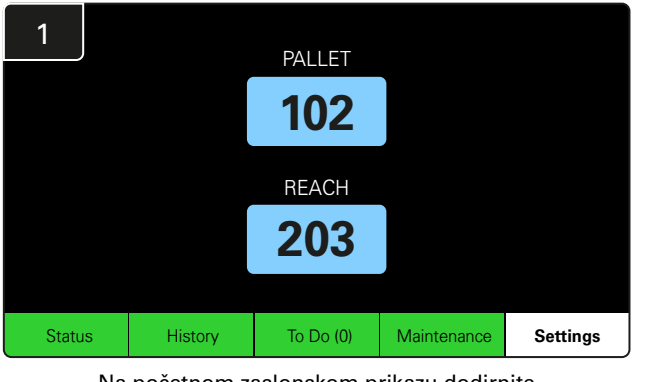

Na početnom zaslonskom prikazu dodirnite **Settings** (postavke).

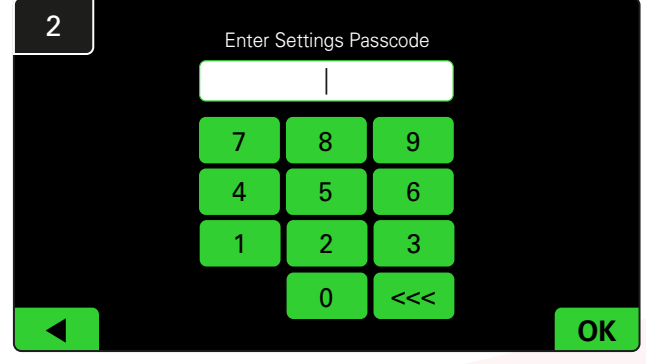

Upišite zadanu lozinku **919191** pa dodirnite **OK**.

\*Za promjenu lozinke pogledajte odjeljak Promjena lozinki.

\*Detaljnije informacije potražite u odjeljku Konfiguracija sustava.

#### **DNEVNE PROVJERE SUSTAVA** /U SMJENI

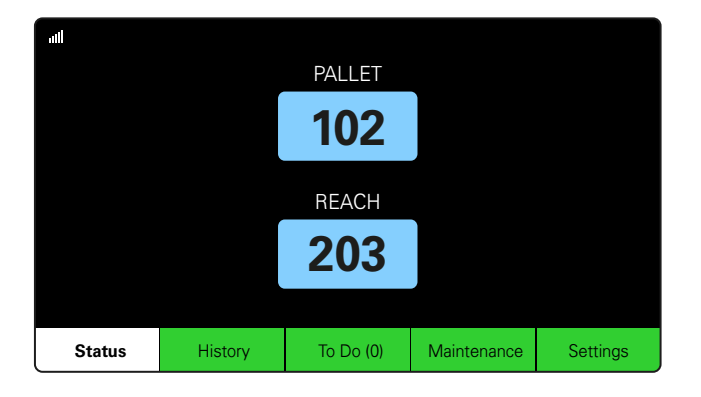

#### 1. korak

Na početku dana ili smjene provjerite **Status** sustava.

| Status    |                                |                        |          |                         |                         |                    |         |  |  |  |
|-----------|--------------------------------|------------------------|----------|-------------------------|-------------------------|--------------------|---------|--|--|--|
| Pool Name | Next Battery<br>on Charger     | Batteries<br>Available | Charging | Connect<br>Not Charging | No Battery<br>Connected | Quarantine         | Unknown |  |  |  |
|           | -                              | 0                      | 4        | 1                       | 1                       | 0                  | 0       |  |  |  |
|           | -                              | 2                      | 3        | 3                       | 0                       | 0                  | 0       |  |  |  |
|           |                                |                        |          |                         |                         |                    |         |  |  |  |
|           |                                |                        |          |                         |                         |                    |         |  |  |  |
|           |                                |                        |          |                         |                         |                    |         |  |  |  |
|           | Time Since Last Up<br>09:31:00 | load                   |          |                         | Serial Numb<br>4503e6af | ber 2024-<br>15:26 | )4-08   |  |  |  |

#### 2. korak

Provjerite na ove uvjete:

- 1. Baterije nisu dostupne.
- 2. Baterije su priključene ali se ne pune.
- 3. Punjači bez priključene baterije.
- 4. Baterije u karanteni.
- 5. Nepoznato.

\*Ako postoji bilo koji od ovih uvjeta, pogledajte odjeljak Rješavanje problema.

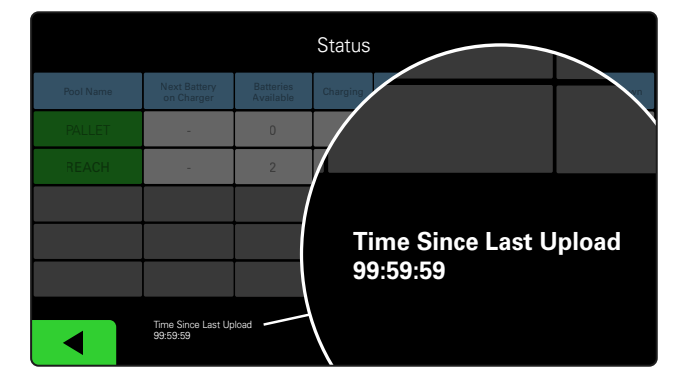

#### 3. korak

Ako "Time Since Last Upload" (vrijeme od posljednjeg učitavanja) pokazuje 99:59:59, to znači kako sustav ne učitava podatke. Kontaktirajte lokalnog servisnog distributera.

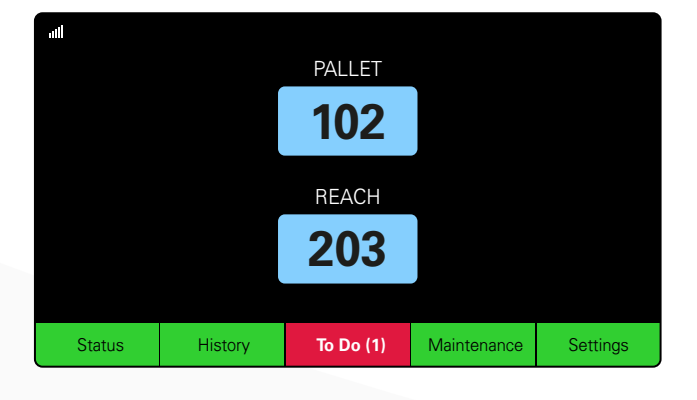

#### 4. korak

Na početku dana ili smjene, dodirom tipke **To Do** (zadaće), ako pocrveni, provjerite je li alarm zbog kvara uključen.

### **RADNI KONTROLNI POPIS**

| Zadaća                                           |    |    | Status                                                                                                    |
|--------------------------------------------------|----|----|----------------------------------------------------------------------------------------------------|
| 1. Jesu li baterije dostupne?                    | Da | Ne | Dostupna količina (ako su dostupne)<br>Skupina 1: Skupina 2: Skupina 3:<br>Skupina 4: Skupina 5: Skupina 6:<br>Skupina 7: Skupina 8: Skupina 9: |
| 2. Postoje li skupine bez baterija?              | Da | Ne | <u>Popis skupina (ako postoje)</u>                                                                                                    |
| 3. Jesu li baterije priključene, ali se ne pune? | Da | Ne | <u>Popis punjača Proveden</u><br>(ako postoje) postupak                                                                                         |
| 4. Postoje li punjači bez priključene baterije?  | Da | Ne | <u>Popis punjača Proveden</u><br>(ako postoje) postupak                                                                                         |
| 5. Postoje li punjači u karanteni?               | Da | Ne | <u>Popis punjača Proveden</u><br>(ako postoje) postupak                                                                                         |
| 6. Postoje li punjači s nepoznatim statusom?     | Da | Ne | Popis punjača Proveden<br>(ako postoje) postupak                                                                                                |

7. Vrijeme od posljednjeg učitavanja

### RJEŠAVANJE PROBLEMA

## Zaslon prikazuje crtice

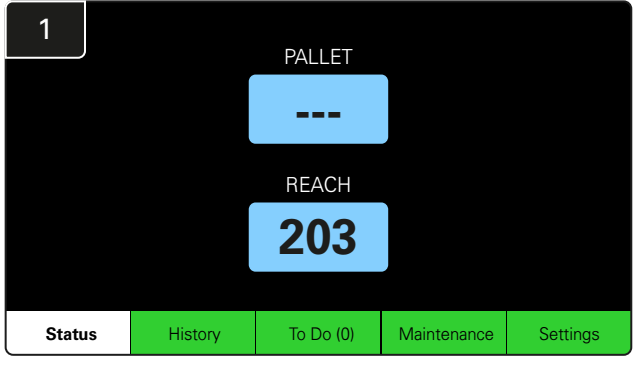

Ako se na početnom zaslonskom prikazu umjesto broja punjača prikazuju crtice, provjerite zaslonski prikaz Status.

| 2         | Status                         |                        |                         |                         |                         |            |         |  |  |  |  |
|-----------|--------------------------------|------------------------|-------------------------|-------------------------|-------------------------|------------|---------|--|--|--|--|
| Pool Name | Next Battery<br>on Charger     | Batteries<br>Available | Charging                | Connect<br>Not Charging | No Battery<br>Connected | Quarantine | Unknown |  |  |  |  |
| PALLET    | 104                            | 0                      | 4                       | 1                       | 1                       | 0          | 0       |  |  |  |  |
| REACH     | 205                            | 2                      | 3                       | 3                       | 0                       | 0          | 0       |  |  |  |  |
|           |                                |                        |                         |                         |                         |            |         |  |  |  |  |
|           |                                |                        |                         |                         |                         |            |         |  |  |  |  |
|           |                                |                        |                         |                         |                         |            |         |  |  |  |  |
|           | Time Since Last Up<br>09:31:00 | oload                  | Serial Numt<br>4503e6af | ber 2024-<br>15:26      | D4-08                   |            |         |  |  |  |  |

Provjerite dostupnost baterija.

# Rješavanje problema sa zaslonskog prikaza statusa

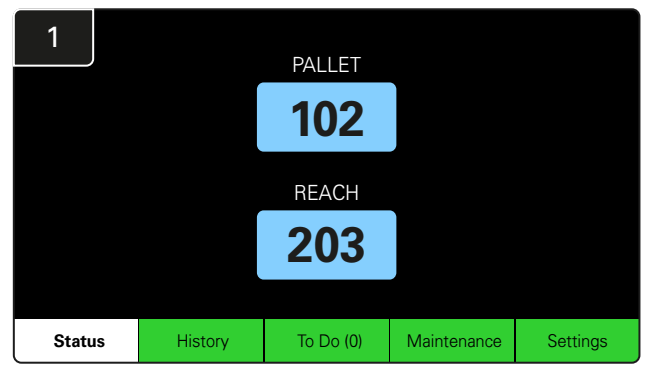

Na početnom zaslonskom prikazu dodirnite tipku Status.

| 2         |                                |                        | Status   |                         |                         |                    |         |
|-----------|--------------------------------|------------------------|----------|-------------------------|-------------------------|--------------------|---------|
| Pool Name | Next Battery<br>on Charger     | Batteries<br>Available | Charging | Connect<br>Not Charging | No Battery<br>Connected | Quarantine         | Unknown |
| PALLET    | 104                            | 0                      | 4        | 1                       | 1                       | 0                  | 0       |
| REACH     | 205                            | 2                      | 3        | 3                       | 0                       | 0                  | 0       |
|           |                                |                        |          |                         |                         |                    |         |
|           |                                |                        |          |                         |                         |                    |         |
|           |                                |                        |          |                         |                         |                    |         |
|           | Time Since Last Up<br>09:31:00 | load                   |          |                         | Serial Numt<br>4503e6af | ber 2024-<br>15:26 | 04-08   |

Pri rješavanju problema, usredotočite se na posljednja četiri stupca: Connect Not Charging (priključena ali se ne puni), No Battery Connected (nije priključena baterija), Quarantine (karantena) i Unknown (nepoznato).

## A. Priključena ali se ne puni

Baterija je upravo priključena, a punjač još nije uključen. ILI postoji problem s baterijom ili punjačem, pa punjač neće pokrenuti ciklus punjenja.

|                        |                            |                        |                                            |                         |                         |                                                                                                    |                                 | Prov | vjerite:                                                        |
|------------------------|----------------------------|------------------------|--------------------------------------------|-------------------------|-------------------------|----------------------------------------------------------------------------------------------------|---------------------------------|------|-----------------------------------------------------------------|
| Status                 |                            |                        |                                            |                         |                         |                                                                                                    | Naznačuje li ikoji punjač kvar. |      |                                                                 |
| Pool Name              | Next Battery<br>on Charger | Batteries<br>Available | Charging                                   | Connect<br>Not Charging | No Battery<br>Connected | Quarantine                                                                                                    | Unknown                         |      | Žuti I ED indikator treperi na CMD-u, a baterija                |
| PALLET                 | 104                        | 0                      | 4                                          | 1                       | 1                       | 0                                                                                                    | 0                               |      | je priključena.                                                 |
| REACH                  | 205                        | 2                      | 3                                          | 3                       | 0                       | 0                                                                                                    | 0                               |      | Puniač je priključen na izvor napajanja ako je zaslonski        |
|                        |                            |                        |                                            |                         |                         |                                                                                                    |                                 |      | prikaz prazan a sva indikatorska svjetla na punjaču isključena. |
|                        |                            |                        |                                            |                         |                         |                                                                                                    |                                 |      | Puniač je postavljen na odgođeno pokretanje.                    |
|                        |                            |                        |                                            |                         |                         |                                                                                                    |                                 |      |                                                                 |
| Time Since Last Upload |                            |                        | Serial Number 2024-04-08<br>4503e6af 15:26 |                         |                         | Napon baterije može funkcionirati s punjačem, ako on<br>radi ispravno. Neki punjači neće prepoznati prekomjerno<br>ispražnjenu bateriju. |                                 |      |                                                                 |

## B. Baterija nije priključena

Sustav ne pokazuje priključenu bateriju.

| Status    |                                |                        |          |                         |                         |                    |         |  |  |  |
|-----------|--------------------------------|------------------------|----------|-------------------------|-------------------------|--------------------|---------|--|--|--|
| Pool Name | Next Battery<br>on Charger     | Batteries<br>Available | Charging | Connect<br>Not Charging | No Battery<br>Connected | Quarantine         | Unknown |  |  |  |
| PALLET    | 104                            | 0                      | 4        | 1                       | 1                       | 0                  | 0       |  |  |  |
| REACH     | 205                            | 2                      | 3        | 3                       | 0                       | 0                  | 0       |  |  |  |
|           |                                |                        |          |                         |                         |                    |         |  |  |  |
|           |                                |                        |          |                         |                         |                    |         |  |  |  |
|           |                                |                        |          |                         |                         |                    |         |  |  |  |
|           | Time Since Last Up<br>09:31:00 | load                   |          |                         | Serial Numt<br>4503e6af | ber 2024-<br>15:26 | 04-08   |  |  |  |

Provjerite:

- Baterija je u utoru za punjenje na nosaču.
- Baterija je priključena na punjač s popisa.
- Žuti LED indikator na CMD-u svijetli, ako se baterija priključi.
- Žuti LED indikator na CMD-u ne svijetli, čak i ako se baterija priključi. Provjerite priključak baterije na ispravnost.
- Žuti LED indikator na CMD-u ne svijetli, čak i ako se baterija priključi. Klin FlexiTap-a na CMD-u mora biti u središtu kabela i ne smije biti savijen.

## C. Karantena

Pokazuje broj punjača na koje je priključena baterija, ali se punjač nije pokrenuo u roku od 24 sata. Sustav postavlja bateriju u karantenu uklanjanjem iz reda čekanja, a ako se problem ne riješi u roku od 72 sata, baterija se vraća u red čekanja.

|           |                                |                        | Status   |                         |                         |                    |         |
|-----------|--------------------------------|------------------------|----------|-------------------------|-------------------------|--------------------|---------|
| Pool Name | Next Battery<br>on Charger     | Batteries<br>Available | Charging | Connect<br>Not Charging | No Battery<br>Connected | Quarantine         | Unknown |
|           | 104                            | 0                      | 4        | 1                       | 1                       | 0                  | 0       |
|           | 205                            | 2                      | 3        | 3                       | 0                       | 0                  | 0       |
|           |                                |                        |          |                         |                         |                    |         |
|           |                                |                        |          |                         |                         |                    |         |
|           |                                |                        |          |                         |                         |                    |         |
|           | Time Since Last Up<br>09:31:00 | load                   |          |                         | Serial Numb<br>4503e6af | ber 2024-<br>15:26 | 04-08   |

Provjerite:

Naznačuje li ikoji punjač kvar.

- Žuti LED indikator treperi na CMD-u, a baterija je priključena.
- Punjač je priključen na izvor napajanja ako je zaslonski prikaz prazan a sva indikatorska svjetla na punjaču isključena.
- Napon baterije može funkcionirati s punjačem, ako on radi ispravno. Neki punjači neće prepoznati prekomjerno ispražnjenu bateriju.
- Bateriju iz karantene uklanjate njezinim odspajanjem i ponovnim priključivanjem.

## D. Nepoznato

Prikazuje broj punjača s nepoznatim statusom, prema dojavi sustava.

|           |                                |                        | Status   |                         |                         |                    |         |
|-----------|--------------------------------|------------------------|----------|-------------------------|-------------------------|--------------------|---------|
| Pool Name | Next Battery<br>on Charger     | Batteries<br>Available | Charging | Connect<br>Not Charging | No Battery<br>Connected | Quarantine         | Unknown |
|           | 104                            | 0                      | 4        | 1                       | 1                       | 0                  | 0       |
|           | 205                            | 2                      | 3        | 3                       | 0                       | 0                  | 0       |
|           |                                |                        |          |                         |                         |                    |         |
|           |                                |                        |          |                         |                         |                    |         |
|           |                                |                        |          |                         |                         |                    |         |
|           | Time Since Last Up<br>09:31:00 | load                   |          |                         | Serial Numb<br>4503e6af | ber 2024-<br>15:26 | 04-08   |

Provjerite:

- Zeleni LED na CMD-u svijetli postojano. Ako da, pričekajte nekoliko minuta i ponovno provjerite zaslonski prikaz Status.
   Zeleni LED na CMD-u ne svijetli. Provjerite jesu li podatkovni kabeli dobro učvršćeni i nisu slomljeni/prikliješteni.
   Zeleni LED na CMD-u ne svijetli. Provjerite je li podatkovni kabel priključen na kontrolnu kutiju.
   Zeleni LED na CMD-u ne svijetli. Provjerite je li podatkovni kabel priključen na prvi CMD i jesu li CMD-i međusobno spojeni kabelima.
   Zeleni LED na CMD-u ne svijetli. Provjerite je li kontrolna kutija priključen na izvor napajanja.
  - Zeleni LED na CMD-u treperi. Preko konfiguracije punjača provjerite je li CMD dodijeljen skupini.

### NAPOMENE

#### www.enersys.com

© 2024 EnerSys. Sva su prava pridržana. Trgovačke oznake i logotipi vlasništvo su tvrtke EnerSys, osim Unistrut, CE i UKCA, koje nisu vlasništvo tvrtke EnerSys. Podložno izmjenama bez prethodne najave. E&O.E. R4-25072024

EMEA-HR-OM-EZSELECT-PLUS-0724

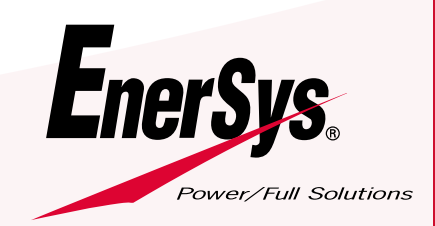